# Important Forest Resource Areas (IFRA) Mapping Analysis

Forest Stewardship Program

Snyther Biza College of Micronesia - FSM

10/1/2012

# Table of Contents

| Background                                                                            | 1       |
|---------------------------------------------------------------------------------------|---------|
| Objectives                                                                            | 1       |
| Geospatial Analysis Procedures                                                        | 2       |
| Geospatial Analysis Diagram                                                           | 3       |
| Pohnpei State                                                                         | 6 – 14  |
| Kosrae State                                                                          | 15 – 24 |
| Chuuk State                                                                           | 25 - 32 |
| Yap State                                                                             | 33 – 41 |
| FSM States Total Acreages for 'Not Eligible', 'Priority', and 'High Priority' classes | 42      |
| Final Maps                                                                            | 43 – 46 |

#### **Background:**

All FSM States are required to identify/define important forest resource areas (IFRA) to satisfy their obligations on annual performance reporting to the USDA Forest Service Federal Programs. The IFRA will effectively be a priority area for private lands, addressing FSM SWARS issues food security, watersheds, production and sustainable harvesting, coastal stabilization (FSM SWARS pp. 16-18). With that, Forest Stewardship Program Coordinators need to spatially track Forest Stewardship Landowner Management Plan accomplishments and complete Forest Stewardship Landowner Plan geo-databases, so that the program's impact can be spatially represented with respect to IFRAs. As such, all States were required to provide raster data for IFRA at the end of FY11 however; FSM was not able to provide the data on their IFRAs due to limited GIS capacity of program coordinators. Also, the annual accomplishment report in the Performance Measures and Accountability System (PMAS) requires each Island State to provide number of Forest Stewardship landowner plans and acres that are within the IFRA. In addition, a new tool for annual accomplishment reporting (Stewardship Mapping Reporting Tool) will be launched in FY2013, replacing PMAS.

To comply with all these requirements, FSM R&D contracted the College of Micronesia-FSM to provide training and development of raster layers of IFRAs in all four FSM States. The expert will also develop procedures for program coordinators to update spatial maps as the need arises especially with respect to SWARS updating.

#### **Objectives:**

- 1. To develop GIS raster layers for FSM's IFRAs, which consist of the following values or classes:
  - "No Data" Areas outside of the state boundary.
  - "0" (Non Stewardship Potential) Areas within the state boundary that are not eligible to receive Forest Stewardship Program assistance.
  - "1" (Stewardship Potential) Areas within the state that are eligible for program delivery (i.e., identified as having stewardship program potential in SAP analyses), but are not considered a priority
  - "2" (High Stewardship Potential) State priority landscape areas, or "Important Forest Resource Areas" according to the national Forest Stewardship Program Standards and Guidelines.
- 2. Build capacity of Forest Stewardship Program Coordinators to spatially track Forest Stewardship Landowner Management Plan accomplishments and complete Forest Stewardship Landowner Plan geo-databases, so that the program's impact can be spatially represented with respect to IFRAs.
- 3. Prepare FSM Stewardship Coordinators to utilize SMART once implemented.

#### **Geospatial Analysis Procedures:**

This report provides the geospatial analysis that was used for the development of the FSM State's IFRA maps during August & September of this year 2012.

The *procedure* of the geospatial analysis includes:

- 1. Setting the Analysis Mask, Extent and Cell Size,
- 2. Converting input feature layers into raster classes,
- 3. **Reclassifying** the raster classes/layers into '2' for 'High Priority', '1' for 'Priority', and '0' for 'Not Eligible', and then
- 4. *Overlaying and Merging* all the reclassified raster classes/layers into the final map showing classes of High Priority (code 2), Priority (code 1) and Not Eligible (code 0) for the FSM States' Forest Stewardship Program.

#### **Analysis Diagram**

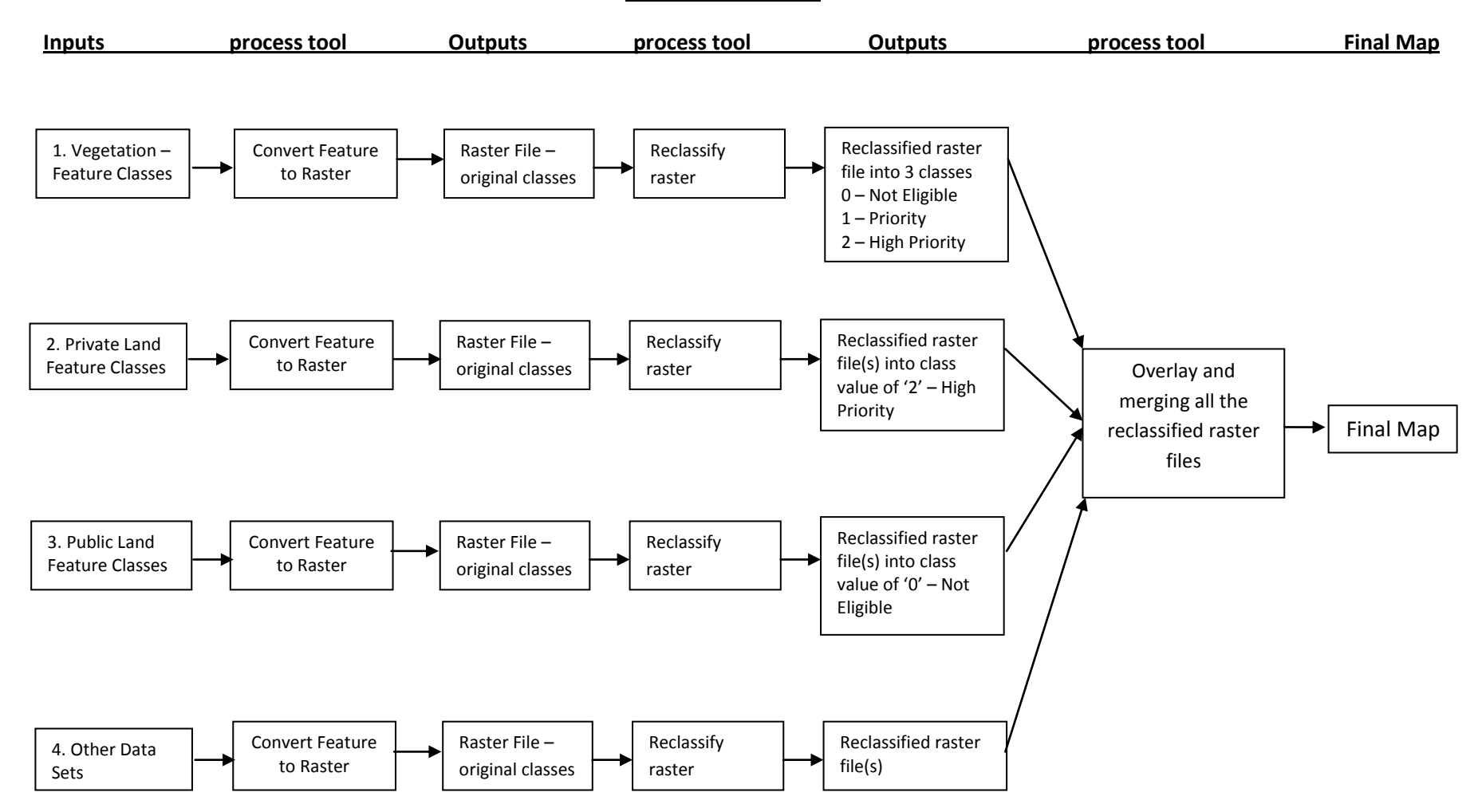

#### I. POHNPEI STATE

#### **Data Analysis**

This section provides the geospatial analysis and procedures of Pohnpei State's data sets for its' IFRA map.

#### **Data Preparation**

A group met on the week of July 30th to August 3rd, had a discussion in regards to the available data sets for Pohnpei State and made decisions that reclassification and overlaying/merging of available data sets will be the analysis used for developing Pohnpei State Important Forest Resource Areas (IFRA) map.

#### The available data sets used for this analysis include:

1. Pohnpei PIC Vegetation 2008 layer - polygon feature classes

The Pohnpei PIC 2008 Vegetation layer has 13 classes under vegetation class. The classes are Agroforest, Barren, Cropland, Mangrove forest, Marsh, Palm forest, Savanna, Secondary vegetation, Swamp, Upland forest, Urban builtup, Urban cultivated, and Water. This layer will be converted from features to raster and then reclassify from 13-classes into 3-classes, which include 2 - 'high priority', 1 - 'priority', and 0 - 'not eligible' for Pohnpei forest stewardship.

The vegetation classes that are **'high priority'** for Pohnpei State forest stewardship are the high priority classes used for the Food Security Issue for the SWARS. And these vegetation classes are Agroforest, Cropland, and Secondary vegetation.

The vegetation classes that are **'priority'** for Pohnpei State forest stewardship are Upland forests, Palm forests, Marsh, Savanna, Swamp and Barren.

The vegetation classes that are **'not eligible'** for Pohnpei State forest stewardship are Mangrove forests, Water, Urban builtup and Urban cultivated. Mangrove forest is a Pohnpei State government land and therefore is not eligible for forest stewardship.

#### 2. Watershed layer - polygon class

The Pohnpei State watershed is a government land and therefore is not eligible for the forest stewardship programs. It is used in the analysis because it covers some of Pohnpei's vegetation classes that are high priority for forest stewardship and mostly the priority classes.

#### 3. *Public features* – polygon, polyline, and point features

These features include the houses and roads of Pohnpei. These features are not eligible for the forest stewardship programs.

#### 4. *Private land data* – point and polygon feature classes

The private land is a high priority land cover for this mapping purpose; however it is still yet to be obtained from Pohnpei Department of Land and Natural Resources (DLNR).

# **POHNPEI STATE Input Data Layers**

#### 1. Pohnpei PIC Vegetation 2008 layer

This layer has 13 vegetation classes as shown below. Some of these classes are of high priority, some of priority and some are not eligible for Pohnpei forest stewardship.

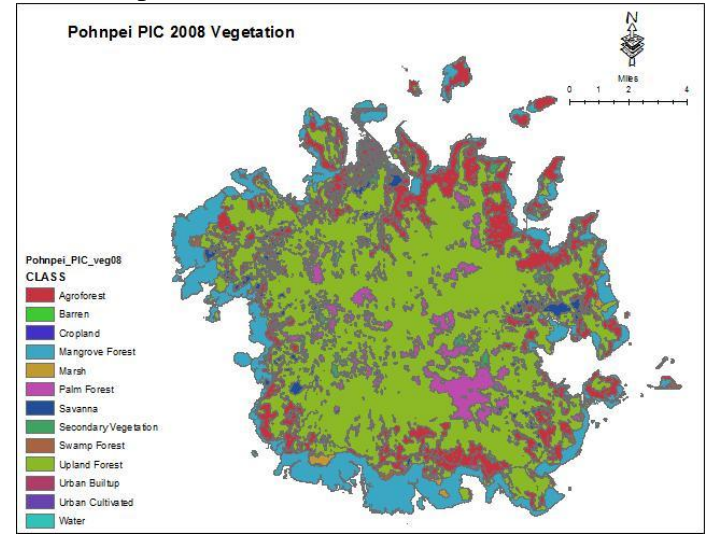

# 3. Houses and roads layers

The houses and roads layers are part of urban developed and cultivated areas and are not eligible for the forest stewardship.

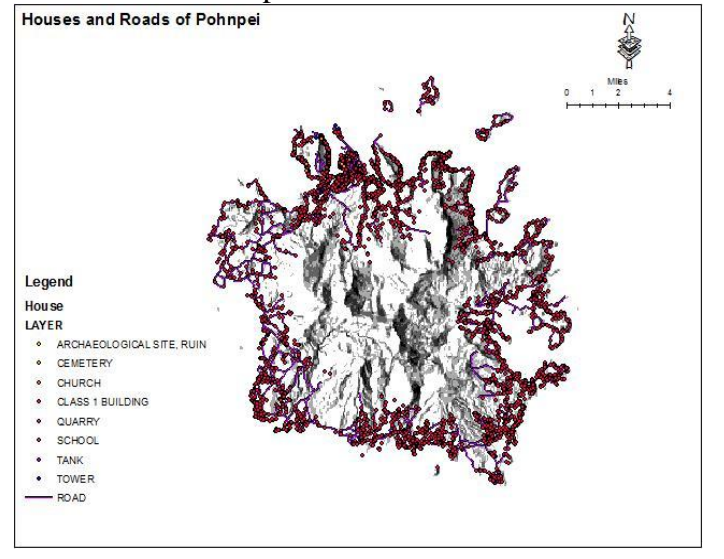

#### 2. Watershed layer

This watershed layer is a government land and it covers mostly the upland forest and palm forest of Pohnpei. Shown below is the watershed layer (in orange) over the vegetation layer.

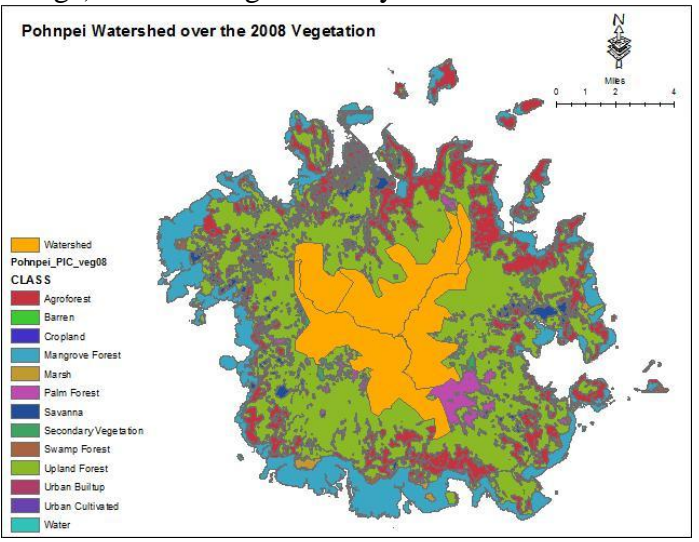

# 4. Private Land data

This data set is still yet to be authorized and obtained. Once obtained it will be incorporated into the analysis given a high priority reclassification.

# **POHNPIE STATE Data Processing**

# STEP 1: Setting the Analysis Mask, Extent and the Cell size

Before *converting the feature layers to raster, and reclassifying the raster classes, and then merging all the raster classes together by overlaying them*, make sure to set the Analysis Mask, Analysis Extent and the Cell Size. The Analysis Mask, Analysis Extent and the Cell Size needed to be set so that the analysis will take place within the set mask, set extent and that all output raster layers has the same cell size. Setting the working directory is also important so all the raster layers and reclassified layers are stored in the same directory.

# <u>To do this:</u>

Select *Option* from the drop-down list of the Spatial Analyst toolbar. In the Option window, under General tab, set the working directory to a folder where your work should be saved (e.g. Pohnpei raster folder, or your liking), and then set the analysis mask (e.g. Pohnpei DEM), set analysis extent and snap extent to under Extent tab (e.g. Pohnpei DEM), and the cell size should be the cell size for the DEM layer, which is 10m.

| Spatial <u>A</u> nalyst 🔻        | Layer: Urban                                                                                                    | 🛨 🎊 🖿     |
|----------------------------------|----------------------------------------------------------------------------------------------------|-----------|
| Setting An<br>Option<br>Wo<br>An | nalysis Mask, Extent and         ns         eral       Edent         Cell Size         wking directory:       Eds:Wegetation Class Rester?         alysis mask:       G:\FSM\Raster Files\wegr         malysis Coordinate System         • Analysis output will be saved in the same coordinate system as the input (or first raster input if there are multiple inputs).         • Analysis output will be saved in the same coordinate system as the active data frame.         Display warning message if raster inputs have to be projected during analysis operation. | Cell size |

As for Pohnpei, both the analysis mask and extent were set to the <u>Pohnpei DEM</u> layer, with its' cell size of 10meters. Now it's time to convert the input feaster layers to raster.

# Step 2: Converting feature layers to raster

Because the final map should be in raster, all feature classes/layers should be converted to raster.

# <u>To do this:</u>

Go to Spatial Analyst Toolbar and click the drop down list and select *Convert*, and then select *Features to Raster*. In the *Features to Raster* window make sure to select the *Input feature*, the *Field*, and then give a name of the *Output raster*. Notice that the *Output cell size* is 10. This was the result from step 1.

The process in converting the feature layers (e.g. Pohnpei vegetation, Watershed, Public land layers, and the Private land data) is exactly the same. Make sure to select the correct input feature, the field and give the name of the output raster with an *underscore* (ra) to indicate it is a raster. The output raster name cannot be more than 13 letters and numbers.

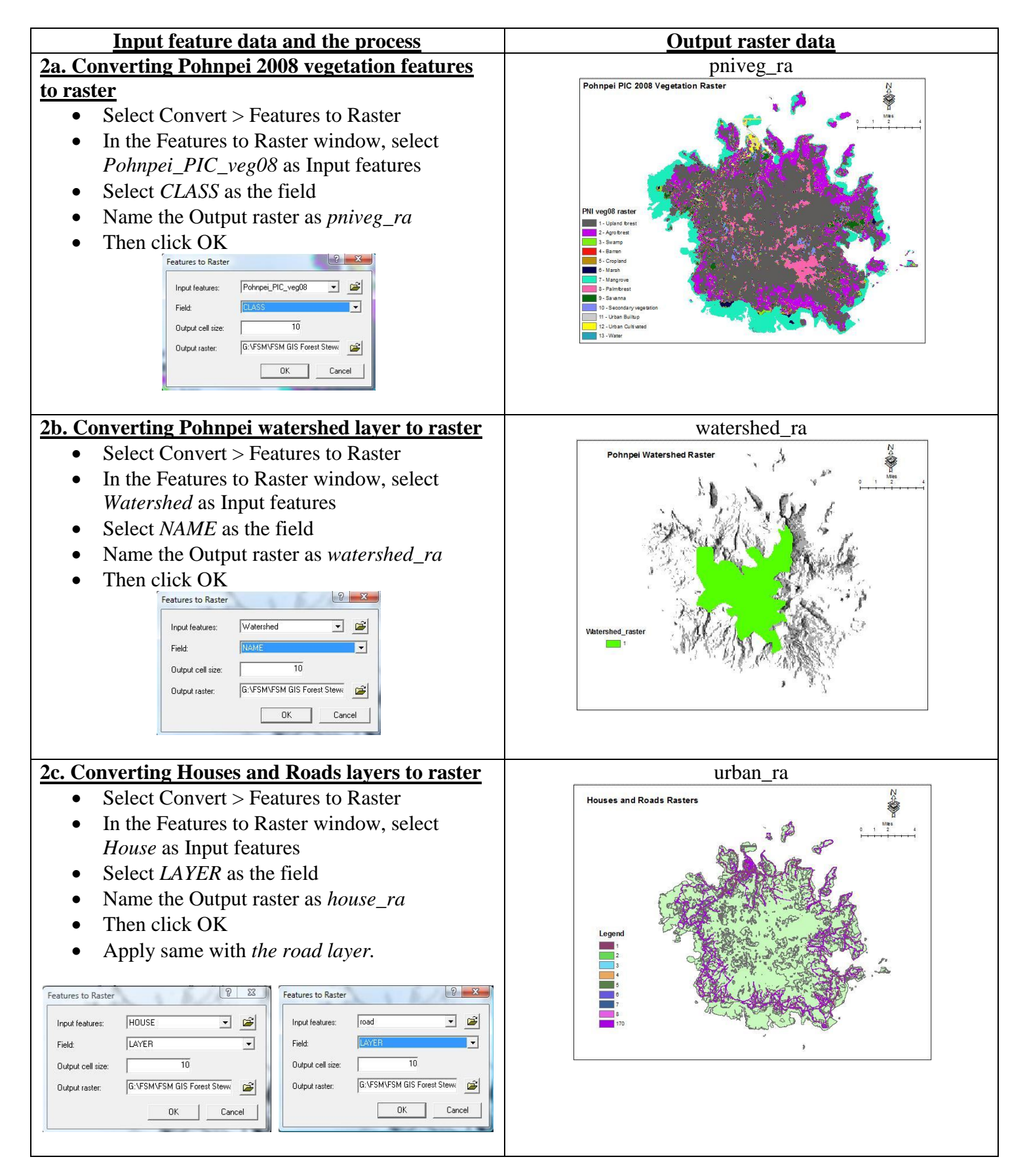

Now that all the available feature classes that will be used for producing the final map are now in raster, it is time to reclassify the classes for each raster to values of *0*, *1*, *and 2*. '0' are classes that are <u>not eligible</u> for forest stewardship, '1' are classes that are <u>priority</u> for forest stewardship, and '2' are classes that are <u>high priority</u> for forest stewardship.

# Step 3: Reclassifying raster classes

#### To do this:

Go to Spatial Analyst drop down list and select Reclassify. In the Reclassify window, make sure to choose the correct Input raster, the Reclass field and then change the New values to their class code of '0', '1' and '2', for classes that are high priority, priority and not eligible. If a class is to be not eligible, make sure to change its new value to '0', same with other classes for '1' and '2'. Make sure to give an Output raster name with an underscore (re) to indicate it is a reclassify layer.

The process in reclassifying the raster classes is same for all the raster classes to be used for producing the final map.

| Input raster data and the process                                | Output raster reclassify data                  |
|------------------------------------------------------------------|------------------------------------------------|
| 3a. Reclassify Pohnpei vegetation raster (pniveg08_ra) layer     | The product of reclassifying the vegetation    |
| into three classes; 0, 1, 2 classes                              | classes from 13 original classes down to 3 is  |
| • Select <i>Reclassify</i> from the Spatial Analyst toolbar drop | the reclassified vegetation raster data called |
| down list                                                        | <i>'pniveg08_re'</i> as shown below.           |
| • Select <i>pniveg_ra</i> as the Input raster                    |                                                |
| • Select <i>Value</i> as the Reclass field                       | Pniveg08_re                                    |
| • Change the New values to '0', '1', and '2' to vegetation       | Pohnpei Vegetation 2008 Reclassified           |
| classes that are Not Eligible, Priority and High Priority        |                                                |
| • Name the Output raster as <i>pniveg08</i> re                   | a Valation of                                  |
| • Then click OK                                                  |                                                |
| Reclassify                                                       |                                                |
| Input raster: privieg08_ra                                       |                                                |
| Set values to reclassify                                         |                                                |
| 1 1 2 2 Unique                                                   |                                                |
| 3 1 Add Entry                                                    | Legend Not Eight                               |
| m     Delete Entries                                             | 1 Promy<br>2 High Promby                       |
| Chance missing values to NoData                                  |                                                |
| Output raster: G:\FSMIFSM GIS Forest Stewardship Project/FSW     |                                                |
| OK Cancel                                                        |                                                |
|                                                                  |                                                |
| The classes that are 'Not Eligible' and set to '0' as the New    |                                                |
| values are: Mangrove, Urban Builtup, Urban Cultivated and        |                                                |
| Water.                                                           |                                                |
| The classes that are 'Priority' and set to '1' as the New values |                                                |
| are: Upland forest, Savanna, Marsh, Palm forest, Swamp, and      |                                                |
| Barren.                                                          |                                                |

The classes that are 'High Priority' and set to '2' as the New values are: Agroforest, Cropland, and Secondary vegetation.

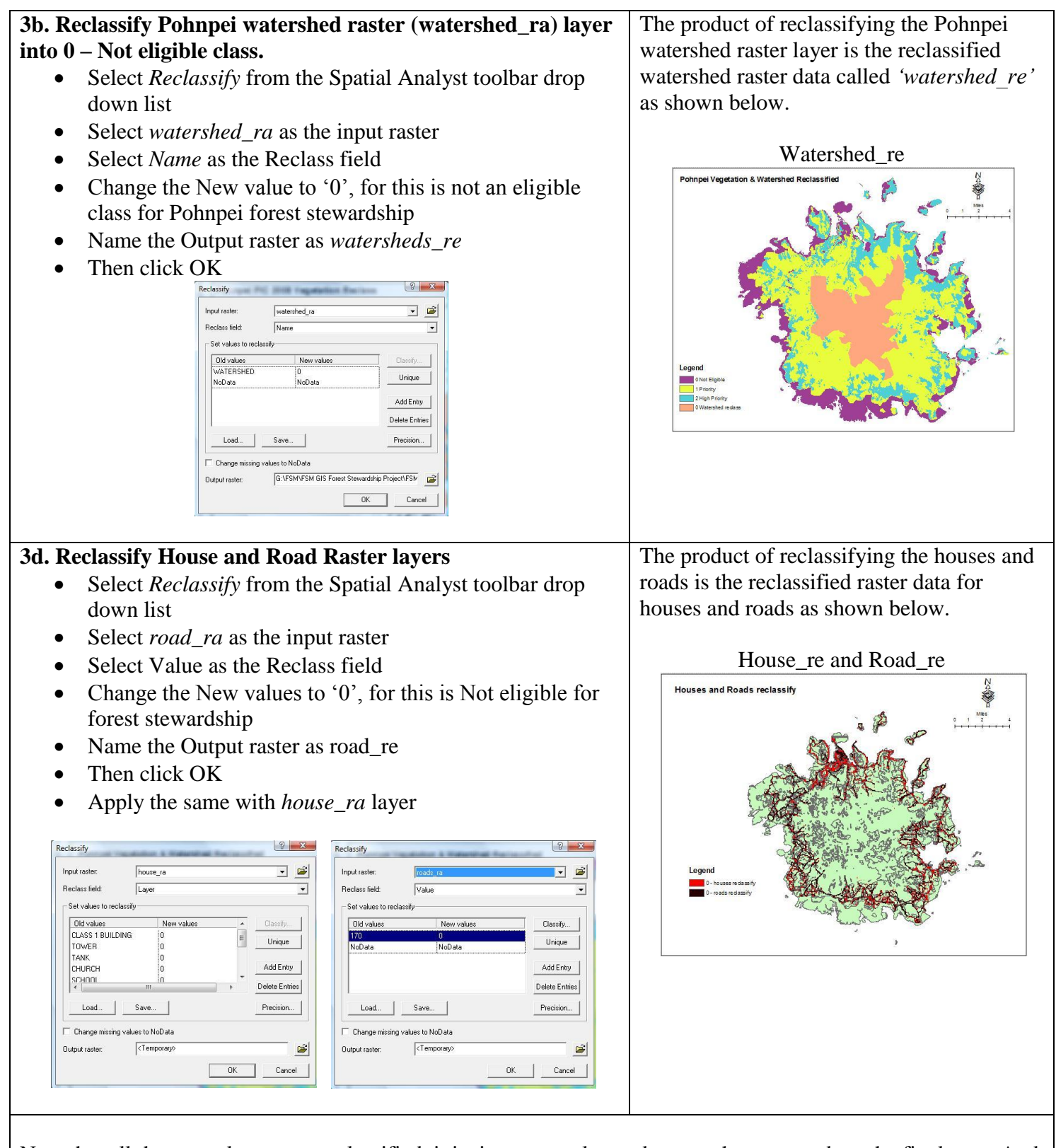

Now that all the raster layers are reclassified, it is time to overlay and merge them to produce the final map. And this is the final step of the analysis.

#### Step 4: Overlaying and Merging all reclassified data layers

Overlaying and merging will merge/combine all the reclassified raster layers values of '0' into one class, values of '1' into one class and values of '2' into another class, in one raster layer using the <u>Raster Calculator</u> from the Spatial Analyst Toolbar

# To do this:

Select the Raster Calculator from the drop down list of the Spatial Analyst tool bar. You can merge two or more raster files together at once. In the raster calculator, type in 'Merge', then right next to merge, place the open parenthesis '(', and then select all the raster files you want to merge, and when you have selected all raster files to merge, make sure to place the closed parenthesis ')' at last. Have a space next to each comma in between each raster file within the parenthesis. The raster layers or files can be selected by double-clicking each of the layers in the drop down list in the Raster Calculator window.

| Input data layers and process                                                                                                    | Final output/result                                  |
|----------------------------------------------------------------------------------------------------|------------------------------------------------------|
| Overlaying and Merging the reclassified data layers                                                                                                    | The product of merging all the reclassified          |
| • Choose the Raster Calculator from the Spatial Analyst                                                                                                    | data layers is the raster data of three classes      |
| toolbar drop down list                                                                                                    | ('0', '1', and '2') as shown belwo.                  |
| • Type in Merge (, and then double click the <i>watershed_re</i> ,                                                                                                    |                                                      |
| road_re, house_re and then the pniveg08_re. Make sure                                                                                                    | Merged Result                                        |
| to close the parenthesis at last with the).                                                                                                    | Merging Result                                       |
| • When done, click Evaluate                                                                                                    |                                                      |
|                                                                                                    |                                                      |
| III Raster Calculator                                                                                                    |                                                      |
| prvi ita4 r 7 8 9 -                                                                                                    |                                                      |
| proveglozite 7 4 5 6 > >= Ur Lest Hoat Los Alcos<br>rosditure - 1 2 3 < <= Xor Floor Istvut Tan Alfan                                                                                                    |                                                      |
| roddSOn_re + 0 () Not Cogniting - Powers                                                                                                    |                                                      |
| Merge[watershed_re], [roads_re], [nuise_re], [nuise_re])                                                                                                    |                                                      |
| Exp10 Log10 Pow                                                                                                    | Legend                                               |
| About Building Expressions Evaluate Cancel <<                                                                                                    | O - Not Eligible     1 - Priority     Chapt Priority |
|                                                                                                    |                                                      |
|                                                                                                    |                                                      |
| After merging all the reclassified raster layers, make sure to <b>EXPO</b>                                                                                                    | <b>RT</b> the merged layer called the                |
| 'Calculation' layer in the Table of Contents (TOC). Exporting this                                                                                                    | layer will save the layer as a new data layer        |
| where it can be used in the future. Save it in your raster folder and g                                                                                                    | give a name of your liking.                          |
| To do this, right click the 'Calculation' layer in the TOC, then select                                                                                                    | et Data, then Export Data. In the Export             |
| Window, as shown below, select a folder to save the layer in and gi                                                                                                    | ve a name, then click OK.                            |
| Export Raster Data - Calculation                                                                                                    |                                                      |
| C Data France (Durrent) C Data France (Durrent)<br>G Raster Dataset (Diginal) G Raster Dataset (Diginal)                                                                                                    |                                                      |
| Output Ranteer<br>L'Use Renderer Square L' Cell Size (cx, cy); (* 10<br>10                                                                                                    |                                                      |
| Force FIGB         Reater Size (columno, rows)         C         [2776]         [1391]           Name         Property           Routh         1         1                                                                                                    |                                                      |
| Pieu Dayon 8 R4<br>Uncompetend Size 3 USM MB<br>Extend Ref to pipt, bott. (24447 2000, 254235 0000, 554<br>Castal Database                                                                                                    |                                                      |
| ponia neterico Wub_1384_UIM_Conte_58N                                                                                                    |                                                      |
| Name: If the transmitten of the transmitten of the |                                                      |

• Cancel

Save

#### Final touch on the final map and its' attribute table.

• Export the attribute of the final map so you can add other fields such as 'Acres', and 'Class' in the attribute table to present more information about the map. Open the attribute of the merged layer, then click 'Options' then 'Export'. Save the attribute in your raster file folder, then click OK. Add the attribute to the TOC, open it and then add other fields: 'Acres', and 'Class' fields. To add fields to the attribute table, click 'Options', then 'Add Field'.

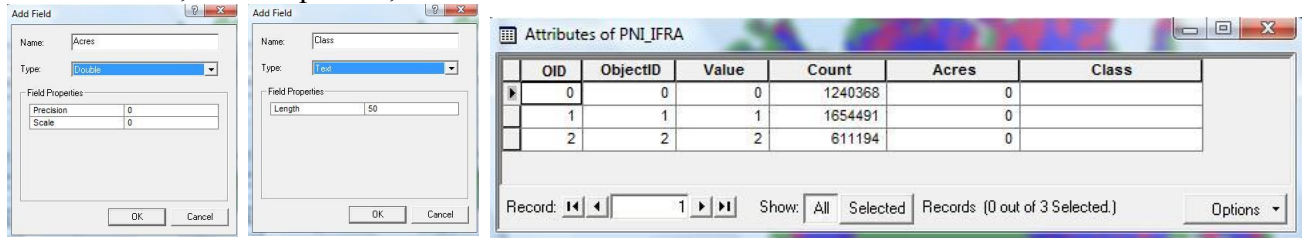

• To calculate the acres for each class, right click the 'Acres' heading of the attribute table and click 'Calculate Values'. In the Field Calculator window type, select 'Count'\*10\*10\*0.0002471, then click OK. This will automatically calculate the acreages for each class in the attribute table.

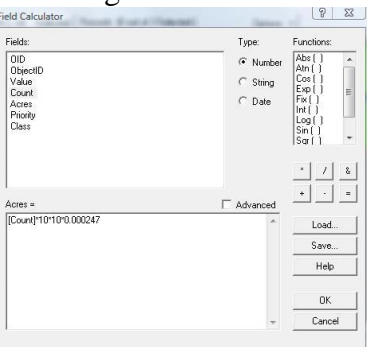

• To add class(s) in the class field of the attribute table, you have to turn 'ON' the Editor Toolbar first. After filling in the class field or doing edits, make sure to save your edits.

|   | OID | ObjectID | Value | Count   | Acres       | Class         |  |
|---|-----|----------|-------|---------|-------------|---------------|--|
|   | 0   | 0        | 0     | 1240368 | 30649.49328 | Not Eligible  |  |
|   | 1   | 1        | 1     | 1654491 | 40882.47261 | Priority      |  |
| E | 2   | 2        | 2     | 611194  | 15102.60374 | High Priority |  |

- Join the exported attribute table to the final map attribute table (optional)
- Change the color codes of the three classes as shown in the map below
- Change the display of the final map to 30% transparency
- Add Map Title, North Arrow, Scale bar, Legend, texts, attribute table and graphs on the map.

# POHNPEI STATE Final Map

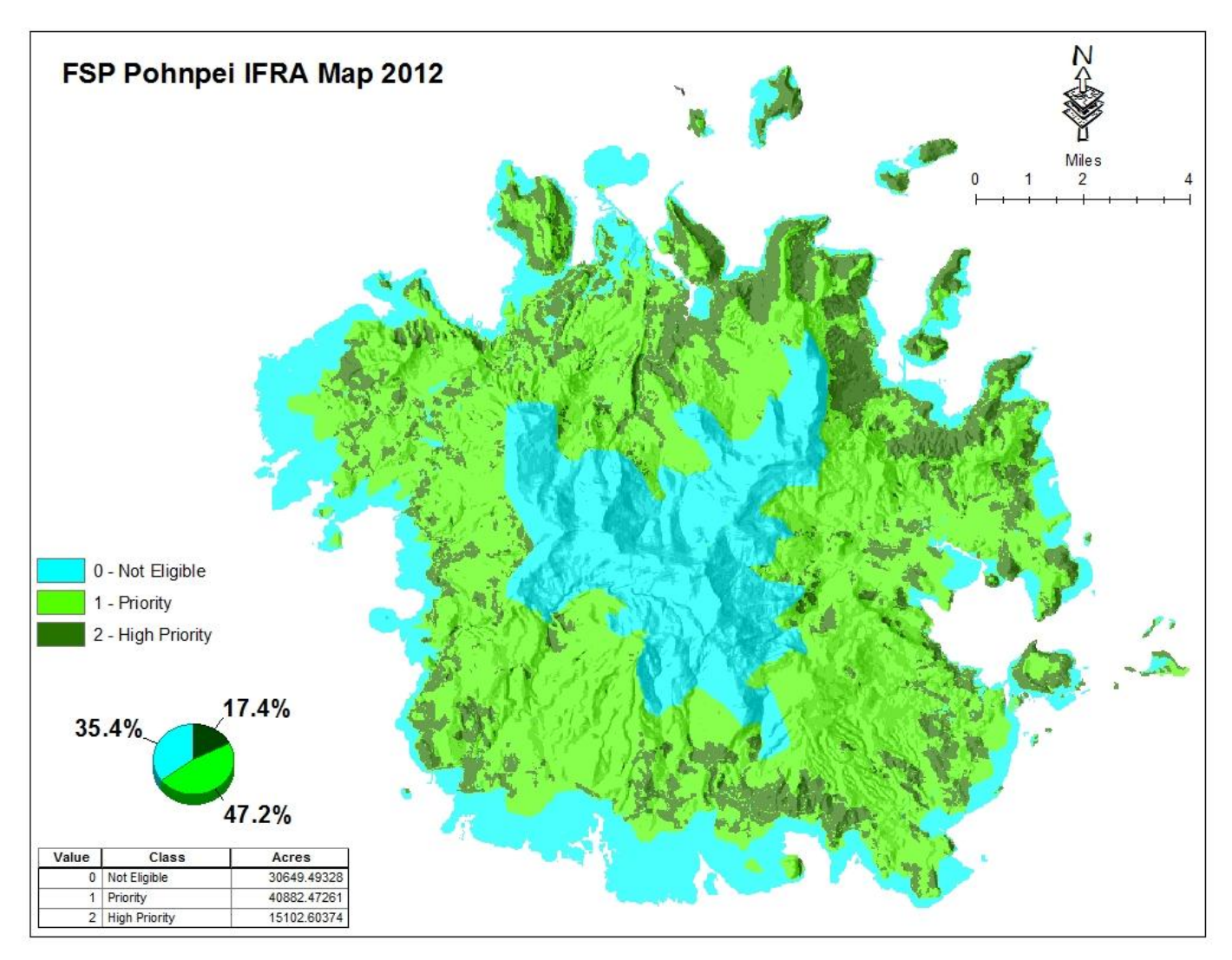

Private land data sets and other Government land data sets are still yet to be incorporated into the map once obtained.

# **II. KOSRAE STATE**

#### **Data Analysis**

This section provides the geospatial analysis and procedures of Kosrae State's data sets for its' IFRA map.

#### **Data Preparation**

The team met on August 19 & 20, had a discussion in regards to the available data sets and made decisions that the reclassification and then overlaying and merging of vegetation classes, watersheds & ABSs, private and public land classes above and below the Japanese line and the urban developed & urban cultivated data sets will be the method used for developing Kosrae State Important Forest Resource Areas.

#### The available data sets used for this analysis include:

1. *Kosrae Vegetation data 2008* – polygon feature classes The Kosrae 2008 Vegetation layer has 10 vegetation classes. The classes are *Agroforest*, *Montane Cloud Forest, Mangrove Forest, Freshwater Marsh, Swamp Forest*,

Savanna/grassland, Secondary Vegetation, Upland Broadleaf Forest, Freshwater and Urban. This layer will be converted from features to raster and then reclassify from 10-classes into 3-classes, which include 2 - high priority', 1 - priority', and 0 - not eligible' for Kosrae forest stewardship.

The vegetation classes that are **'high priority'** for Kosrae State forest stewardship are Agroforest, Secondary vegetation, and Swamp forests.

The vegetation classes that are **'priority'** for Kosrae State forest stewardship are Upland broadleaf forests, Marsh, Savanna, and Montane cloud forest.

The vegetation classes that are **'not eligible'** for Kosrae State forest stewardship are Mangrove forests, Freshwater, and Urban. Mangrove forest is a Kosrae State government land and therefore is not eligible for forest stewardship.

2. *Private land data* – polygon feature classes

Private land data for Kosrae State include all Land Parcels, ABSs and Watersheds that are BELOW the Japanese line.

- Land Parcels data
- All ABSs and Watersheds BELOW the Japanese line

#### 3. *Public land data* – polygon feature classes

Public land for Kosrae State include all land cover Vegetation classes, Watersheds and ABSs that are ABOVE the Japanese line.

- Vegetation classes
- ABSs and Watersheds ABOVE the Japanese line.

#### 4. Urban Developed & Cultivated data – polygon feature classes

• Roads, houses, airport, and other cultivated and built-ups.

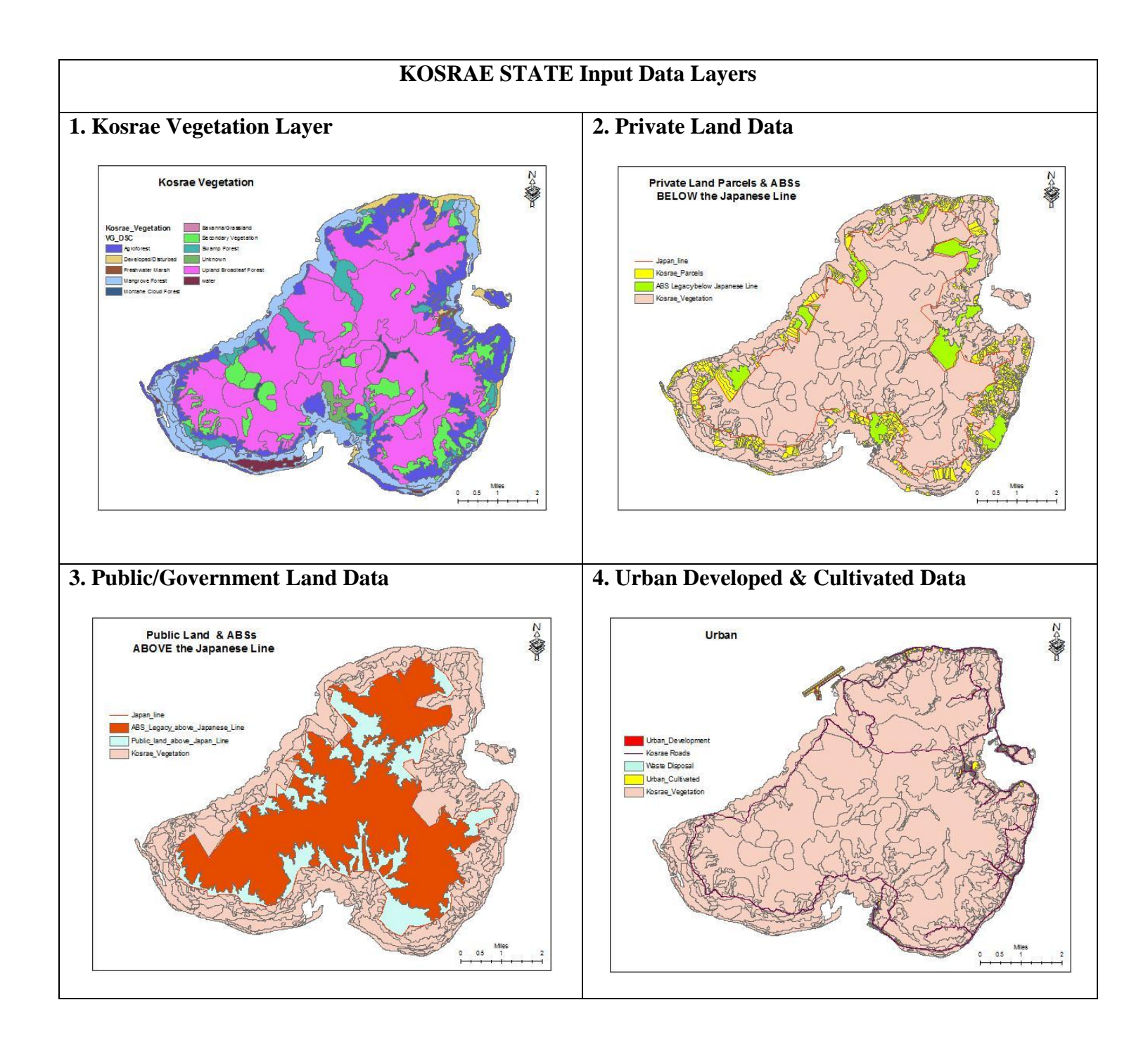

# **KOSRAE STATE Data Processing**

# STEP 1: Setting the Analysis Mask, Extent and the Cell size

Before *converting the feature layers to raster, and reclassifying the raster classes, and then merging all the raster classes together by overlaying them*, make sure to set the Analysis Mask, Analysis Extent and the Cell Size. The Analysis Mask, Analysis Extent and the Cell Size needed to be set so that the analysis will take place within the set mask, set extent and that all output raster layers has the same cell size. Setting the working directory is also important so all the raster layers and reclassified layers are stored in the same directory.

# <u>To do this:</u>

Select *Option* from the drop-down list of the Spatial Analyst toolbar. In the Option window, under General tab, set the working directory to a folder where your work should be saved (e.g. Kosrae raster folder, or your liking), and then set the analysis mask to Kosrae DEM, set analysis extent and snap extent to under Extent tab also to Kosrae DEM, and the cell size should be the cell size for the Kosrae DEM layer, which is 10m.

|                           | Spatial Analyst Toolbar                                                                                                    |
|---------------------------|----------------------------------------------------------------------------------------------------|
| Spatial <u>A</u> nalyst 💌 | Layer: Urban 💌 🎲 h                                                                                                    |
| Setting A                 | analysis Mask, Extent and Cell size         ons         aneral       Etent         Cell Size         Working directory:       Sete Wegretation Class Raster         Analysis mask:       G.YFSM.Raster Files wegret         Analysis Coordinate System <ul> <li>Analysis couput will be saved in the same coordinate system as the input of rifst raster input if there are multiple inputs).</li> <li> <li></li></li></ul> |
| -                         | ✓ Display warning message if raster inputs have to be projected during analysis operation.                                                                                                    |
|                           | OK Cancel                                                                                                    |

Now it's time to convert the input feaster layers to raster.

# Step 2: Converting feature layers to raster

Because the final map should be in raster, all feature classes/layers must first be converted to raster.

#### To do this:

Go to Spatial Analyst Toolbar and click the drop down list and select *Convert*, and then select *Features to Raster*. In the *Features to Raster* window make sure to select the *Input feature*, the *Field*, and then give a name of the *Output raster*. Notice that the *Output cell size* is 10. This was the result from step 1.

The process in converting the feature layers (e.g. Kosrae vegetation, Private land, Public land layers, and the Urban cultivated and developed data) is exactly the same. Make sure to select the correct input feature, the field and give the name of the output raster with an *underscore* (*ra*) to indicate it is a raster. The output raster name cannot be more than 13 letters and numbers.

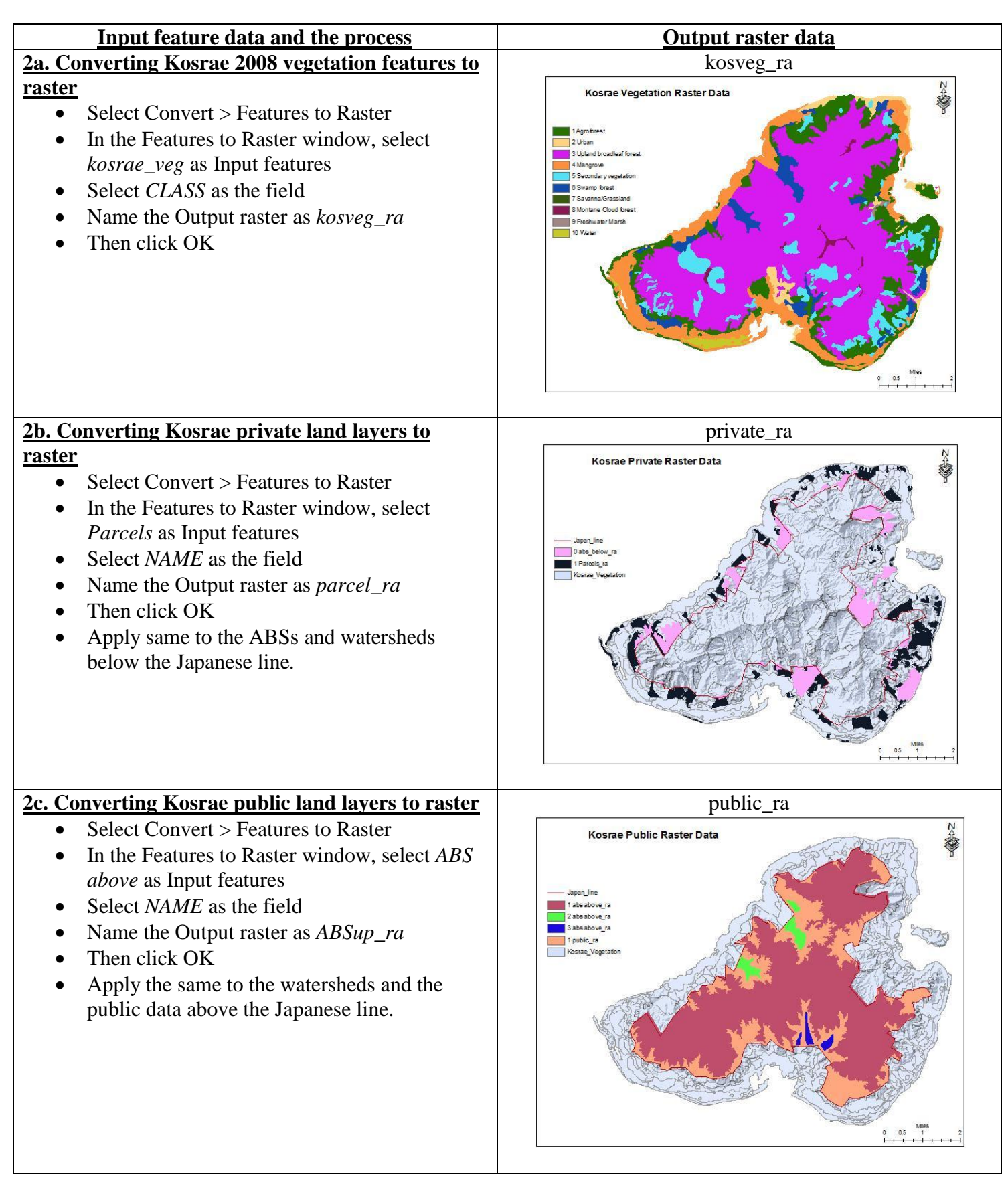

# **<u>2d. Converting Urban cultivated & built-ups</u>** <u>layers to raster</u>

- Select Convert > Features to Raster
- In the Features to Raster window, select *Urban Caltivated* as Input features
- Select *LAYER* as the field
- Name the Output raster as *urbanc\_ra*
- Then click OK
- Apply same to the urban builtups and roads.

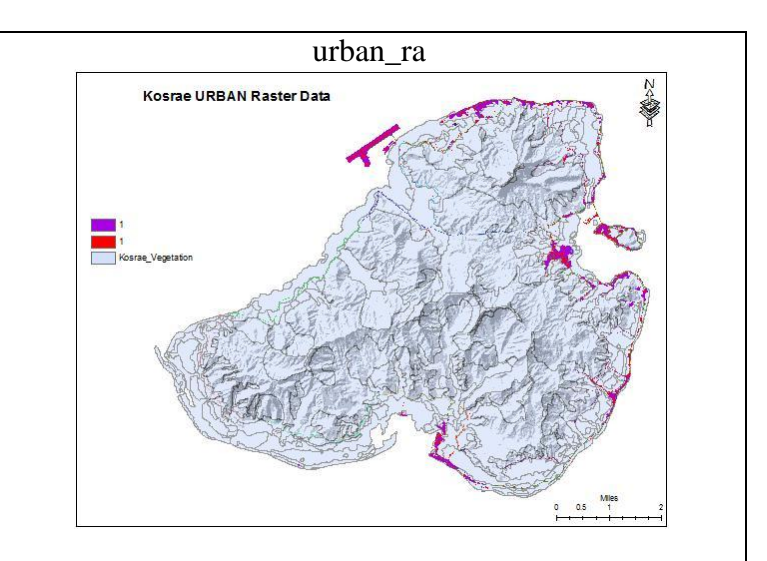

Now that all the available feature classes that will be used for producing the final map are now in raster, it is time to reclassify the classes for each raster to values of *0*, *1*, *and 2*. Assign '0' to classes that are <u>not eligible</u> for forest stewardship, '1' to classes that are <u>priority</u> for forest stewardship, and '2' to classes that are <u>high priority</u> for Kosrae State forest stewardship.

# Step 3: Reclassifying raster classes

# <u>To do this:</u>

Go to Spatial Analyst drop down list and select Reclassify. In the Reclassify window, make sure to choose the correct *Input raster*, the *Reclass* field and then change the *New values* to their class code of '0', '1' and '2', for classes that are high priority, priority and not eligible. If a class is to be not eligible, make sure to change its new value to '0', same with other classes for '1' and '2'. Make sure to give an *Output raster* name with an underscore (*re*) to indicate it is a reclassify layer.

The process in reclassifying the raster classes is same for the other raster classes to be used for producing the final map.

| <u>Output raster reclassify data</u>                                            |
|---------------------------------------------------------------------------------|
| The product of reclassifying the vegetation                                     |
| lasses from 10 original classes down to 3 is                                    |
| he reclassified vegetation raster data called <i>kosveg08_re</i> ' shown below. |
| Th<br>la<br>he<br>ko                                                            |

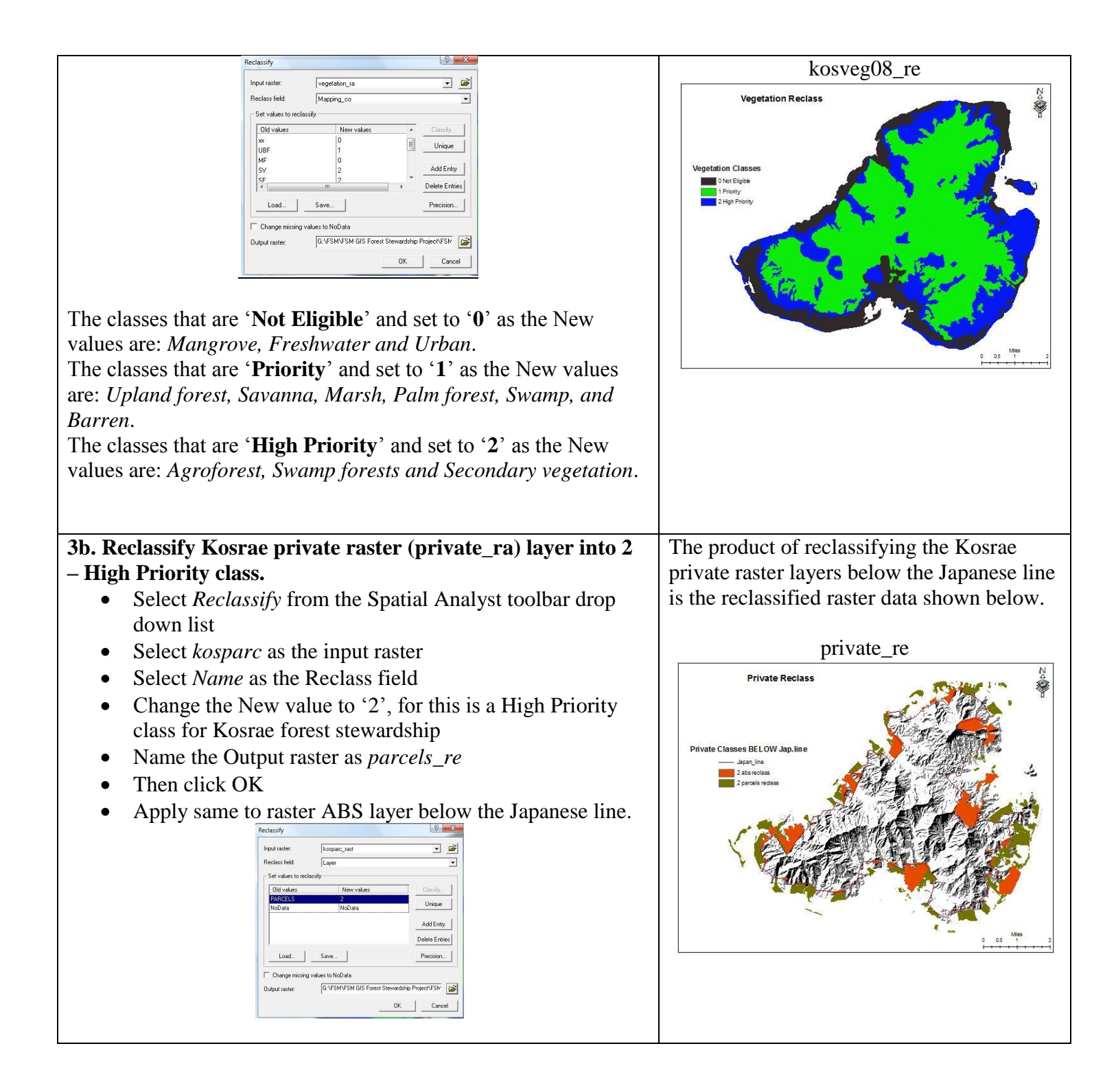

| 3c Reclassify Kosrae nublic land raster layer into 1 – Priority                                                                                                    | No. 10 Sector                                                                                                    |
|----------------------------------------------------------------------------------------------------|----------------------------------------------------------------------------------------------------|
| olass                                                                                                    | Public Reclass                                                                                                    |
| <ul> <li>Select <i>Reclassify</i> from the Spatial Analyst toolbar drop down list</li> <li>Select <i>public_ra</i> as the input raster</li> <li>Select <i>Name</i> as the Reclass field</li> <li>Change the New value to '1', for this is a Priority class for Kosrae forest stewardship</li> <li>Name the Output raster as <i>public_re</i></li> <li>Then click OK</li> </ul>                                                  | Private Classes BE LOW Jap.line<br>Private Classes BE LOW Jap.line<br>Private Classes<br>Private Classes<br>Private |
| • Apply same to ABS above the Japanese line                                                                                                    |                                                                                                    |
| Reclassify         Input taster:       public         Peclassified       Class         Set values to reclassify       Did values         Public Load       0         NoData       WoData         Unique       Add Entry         Delete Entrains         Change missing values to NOData         Output raster:       Gr-VFSM/SM GIS Forest Stewardship Project/FSM         OK       Cancel                                      |                                                                                                    |
| 2d Dealagaify Urban Dector layong into 0 Not Fligible                                                                                                    | The product of realogifying the urban rester                                                                                                    |
| <ul> <li>Select <i>Reclassify</i> from the Spatial Analyst toolbar drop down list</li> <li>Select <i>roads_ra</i> as the input raster</li> <li>Select Value as the Reclass field</li> <li>Change the New values to '0', for this is Not eligible for forest stewardship</li> <li>Name the Output raster as <i>roads_re</i></li> <li>Then click OK</li> <li>Apply same to the urban developed and cultivated rasters.</li> </ul> | The product of reclassifying the droat faster<br>layer is the reclassified raster data as shown<br>below.<br>urban_re<br>Urban Reclass<br>Prote Classes BELOW Jap.ine<br>Geografies<br>Geografies<br>Geografies<br>Geografies<br>Geografies<br>Geografies                                                                                                    |
|                                                                                                    |                                                                                                    |
| Now that all the raster layers are reclassified, it is time to overlay at this is the final step of the analysis.                                                                                                    | nd merge them to produce the final map. And                                                                                                    |

#### Step 4: Overlaying and Merging all reclassified data layers

Overlaying and merging will merge/combine all the reclassified raster layers values of '0' into one class, values of '1' into one class and values of '2' into another class, in one raster layer using the Spatial Analyst Toolbar Raster Calculator.

#### To do this:

Select the Raster Calculator from the drop down list of the Spatial Analyst tool bar. You can merge two or more raster files together at once. In the raster calculator, type in 'Merge', then right next to merge, place the open parenthesis '(', and then select all the raster files you want to merge, and when you have selected all raster files to merge, make sure to place the closed parenthesis ')' at last. Have a space next to each comma in between each raster file within the parenthesis. The raster layers or files can be selected by double-clicking each of the layers in the drop down list in the Raster Calculator window.

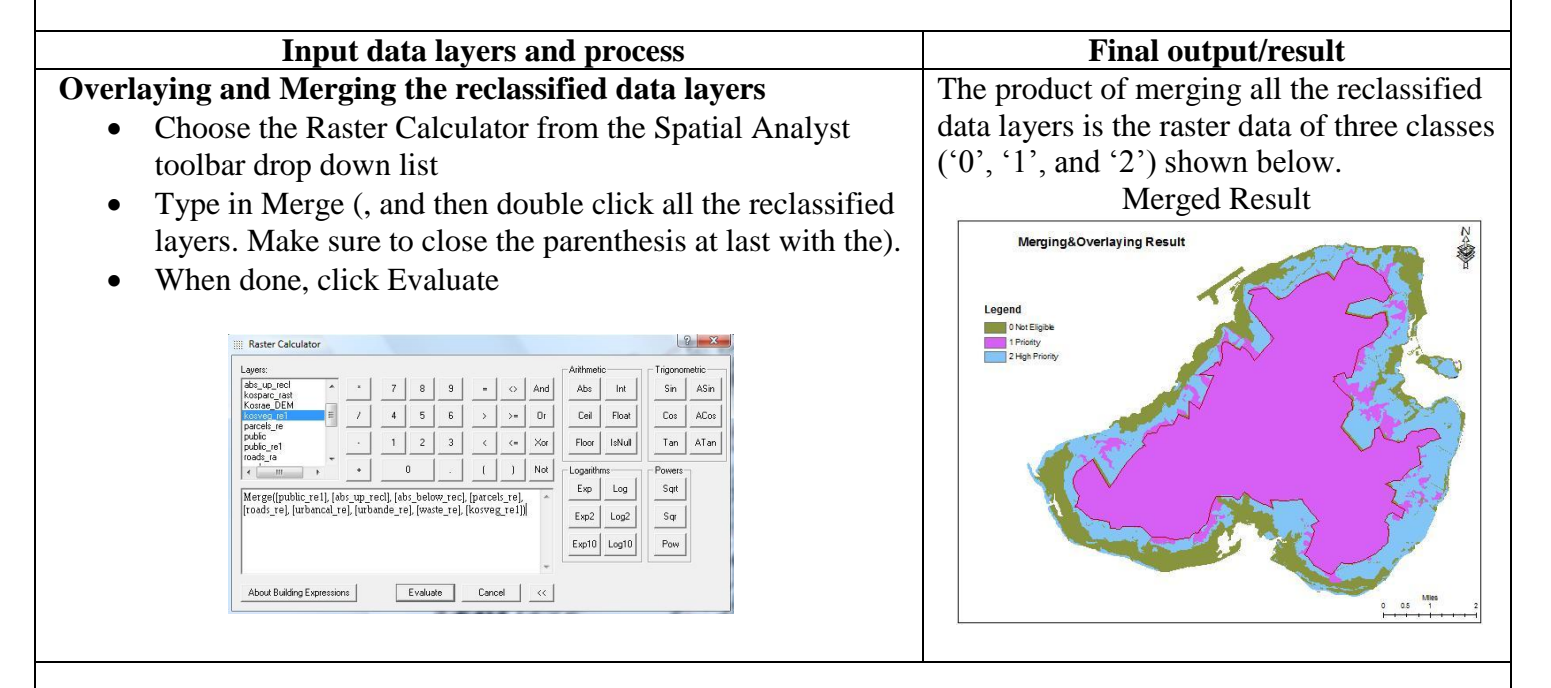

After merging all the reclassified raster layers, make sure to **EXPORT** the merged layer called the *Calculation*' layer in the Table of Contents (TOC). Exporting this layer will save the layer as a new data layer where it can be used in the future. Save it in your raster folder and give a name of your liking. To do this, right click the 'Calculation' layer in the TOC, then select Data, then Export Data. In the Export Window, as shown below, select a folder to save the layer in and give a name, then click OK.

| xtent           |                 |            | Spatial Refe        | rence         |              |
|-----------------|-----------------|------------|---------------------|---------------|--------------|
| C Data Frame    | (Current)       |            | C Data Fra          | me (Current)  | )            |
| Raster Data     | uset (Original) |            | Raster D            | ataset (Orig  | inal)        |
| Jutput Raster-  |                 |            |                     |               |              |
| Use Rende       | rer Square      | Г          | Cell Size (cx, cy)  | · · 10        | 10           |
| Force RGB       | R               | aster Size | e (columns, rows    | c 2776        | 1391         |
| Name            |                 | Propert    | y                   |               |              |
| Bands 1         |                 | 1          |                     |               |              |
| Pixel Depth     | 10.00           | 8 Bit      | n :                 |               |              |
| Extent fielt to | a rickt hott    | 1.00 M     | 8<br>75 0000 590615 | 0000 2922     | 25 0000 594  |
| Spatial Refere  | nce             | WGS        | 1984 UTM Zon        | e 58N         |              |
| _ocation:       | G:\FSN          | I\FSM G    | IS Forest Stewa     | rdship Projec | :t\FSM Sta 🔎 |
| Name:           | Kjos_ifra       |            | Format:             | GRID          | -            |
|                 |                 |            |                     |               |              |

All land cover classes above the Japanese line in Kosrae State are government/public land, however, since these lands will soon be given back to land owners, another map was developed showing all public land above the Japanese line as '*Future – Priority*' and given a code/value of '**3**'.

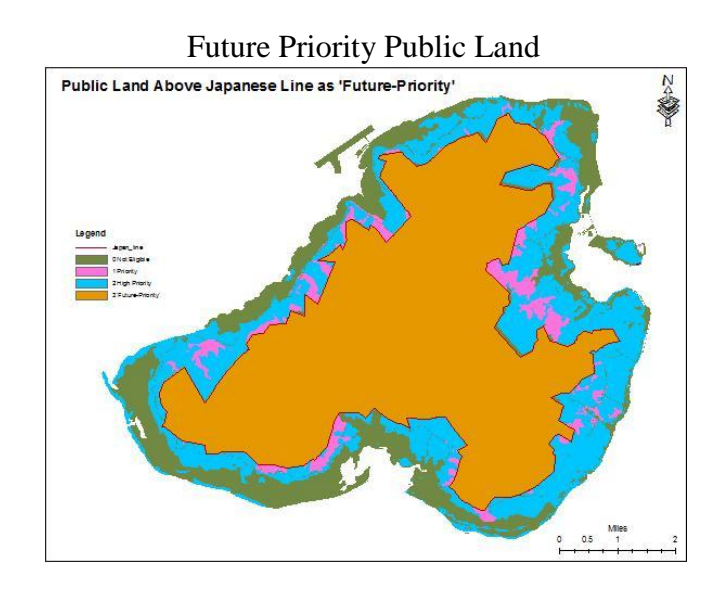

# Final touch on the final maps and their attribute tables.

- Export the attribute of the final maps so you can add other fields such as 'Acres', and 'Class' in the attribute tables to present more information about the map. Open the attribute of the merged layer, then click 'Options' then 'Export'. Save the attribute in your raster file folder, then click OK. Add the attribute to the TOC, open it and then add other fields: 'Acres', and 'Class' fields. To add fields to the attribute table, click 'Options', then 'Add Field'.
- To calculate the acres for each class, right click the 'Acres' heading of the attribute table and click 'Calculate Values'. In the Field Calculator window type, select 'Count'\*10\*10\*0.0002471, then click OK. This will automatically calculate the acreages for each class in the attribute table.

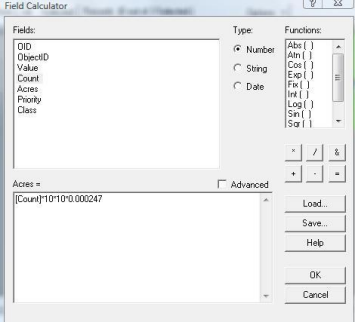

- To add class(s) in the class field of the attribute table, you have to turn 'ON' the Editor Toolbar first. After filling in the class field or doing edits, make sure to save your edits.
- Join the exported attribute table to the final map attribute table (optional)
- Change the color codes of the classes as shown in the maps below
- Change the display of the final maps to 30% transparency
- Add Map Title, North Arrow, Scale bar, Legend, texts, attribute table and graphs on the map.

|    | OID | ObjectID | Value | Count  | Class         | Acres       |
|----|-----|----------|-------|--------|---------------|-------------|
| F. | 0   | 0        | 0     | 177354 | Not Eligible  | 4382.41734  |
|    | 1   | 1        | 1     | 641068 | Priority      | 15840.79028 |
|    | 2   | 2        | 2     | 295407 | High Priority | 7299.50697  |

# KOSRAE IFRA MAP1

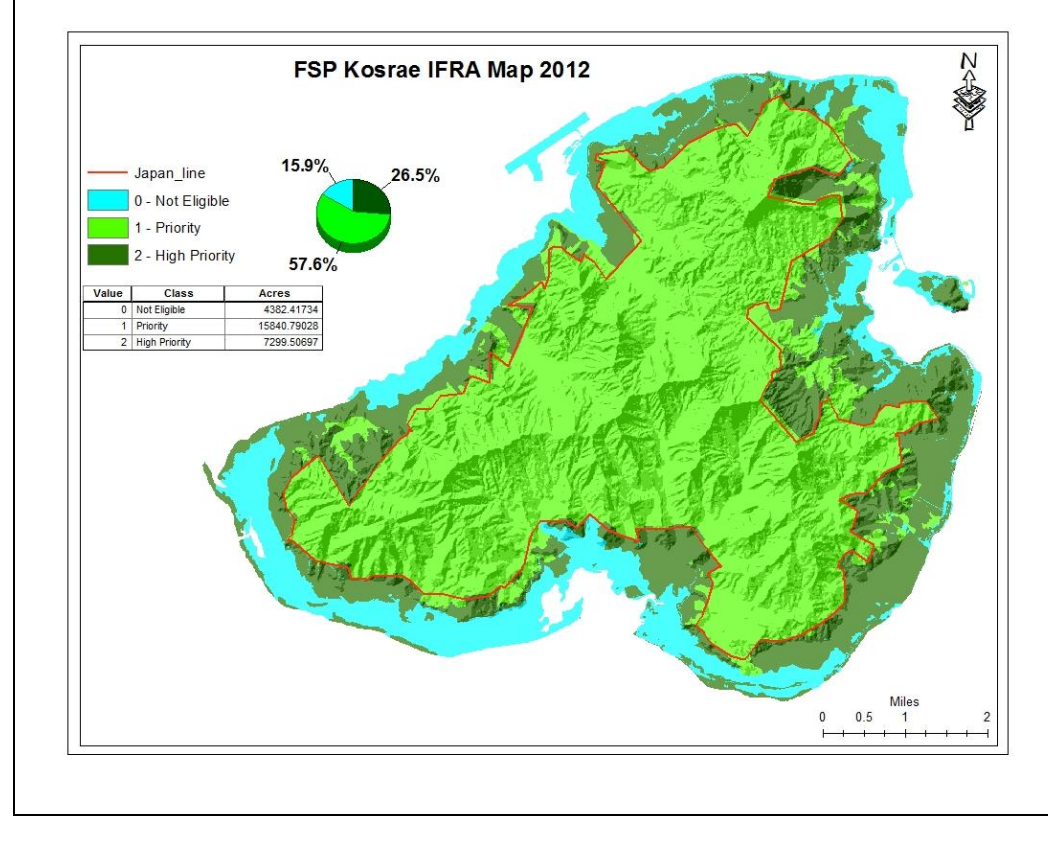

#### Kosrae Final Attribute for Map2

|   | OID | ObjectID | Value | Count  | Class             | Acres      |
|---|-----|----------|-------|--------|-------------------|------------|
| F | 0   | 0        | 0     | 177354 | Not Eligible      | 4382.41734 |
|   | 1   | 1        | 1     | 54021  | Priority          | 1334.85891 |
|   | 2   | 2        | 2     | 289634 | High Priority     | 7156.85614 |
|   | 3   | 3        | 3     | 592820 | 'Future-Priority' | 14648.5822 |

# KOSRAE IFRA MAP2

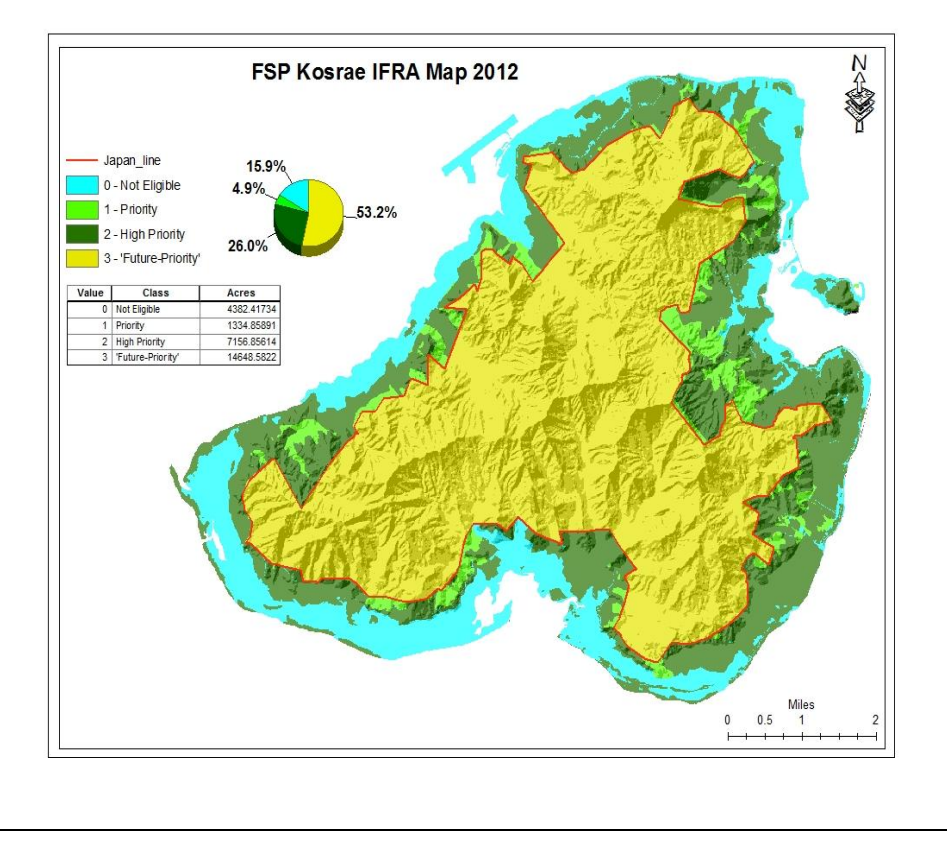

#### **III. CHUUK STATE**

#### **Data Analysis**

This section provides the geospatial analysis and procedures of Chuuks State's data sets for its' IFRA map.

#### **Data Preparation**

The team met on August 23 & 24, had a discussion in regards to the Chuuk available data sets and made decisions that the reclassification and merging/overlaying of Chuuk vegetation classes, Chuuk rivers 50m riparian, and Chuuk urban developed & cultivated data sets will be the method used for developing Chuuk Important Forest Resource Areas map.

Land cover classes all over Chuuk State are mostly privately owned. The only public land includes the urban developed and urban cultivated areas. However, the focus for high priority areas for forest stewardship will be the vegetation classes that are high priority for the SWARS Food Security issue and the 50m riparian.

#### The available data sets used for this task/analysis include:

#### 1. Chuuk PIC 2008 Vegetation layer

Chuuk vegetation layer contains 12 vegetation classes, which include *agroforest, barren, cropland, grassland & savanna, mangrove forest, marsh, palm forest, secondary vegetation, upland forest, urban built-up, urban cultivated, and water.* This layer will be converted from features to raster and then reclassify from 10-classes into 3-classes, which include 2 - 'high priority', 1 - 'priority', and 0 - 'not eligible' for Chuuk forest stewardship.

The vegetation classes that are **'high priority'** for Chuuk State forest stewardship are the high priority classes used for the Food Security Issues for the SWARS. And these vegetation classes are Agroforest, Secondary vegetation, and Cropland.

The vegetation classes that are **'priority'** for Chuuk State forest stewardship are Upland forests, Mangrove forests, Marsh, Grassland & Savanna, and Palm forests.

The vegetation classes that are **'not eligible'** for Chuuk State forest stewardship are Water, and Urban built-ups and urban cultivated.

#### 2. Rivers 50m riparian layer

Chuuks watersheds are the 50 meters riparian surrounding each river and these are considered high priority for Chuuks' forest stewardship. This layer will first be converted to raster and then reclassified to '2' as high priority.

#### 3. Urban developed & cultivated data sets

Urban developed and urban cultivated areas are not eligible for forest stewardship, and therefore, needed to be reclassified and merged with land cover classes that are not eligible for Chuuk State's forest stewardship. These include houses, airfield area, roads, government buildings, school buildings, churches, and other developed and cultivated areas.

# **CHUUK STATE Input Data Layers**

#### 1. Chuuk vegetation layer:

Originally has 12 vegetation classes: Agroforest, Barren, Cropland, Grassland & Savanna, Mangrove forest, Marsh, Palm forest, Secondary vegetation, Upland forest, Urban Builtup, Urban Cultivated, and Water.

#### 2. Rivers and streams 50m riparian layer:

Chuuks rivers and streams are all located in private lands and the 50 meters riparian around each river and stream are the watersheds for Chuuk state. These riparian areas/watersheds are high priority for forest stewardship.

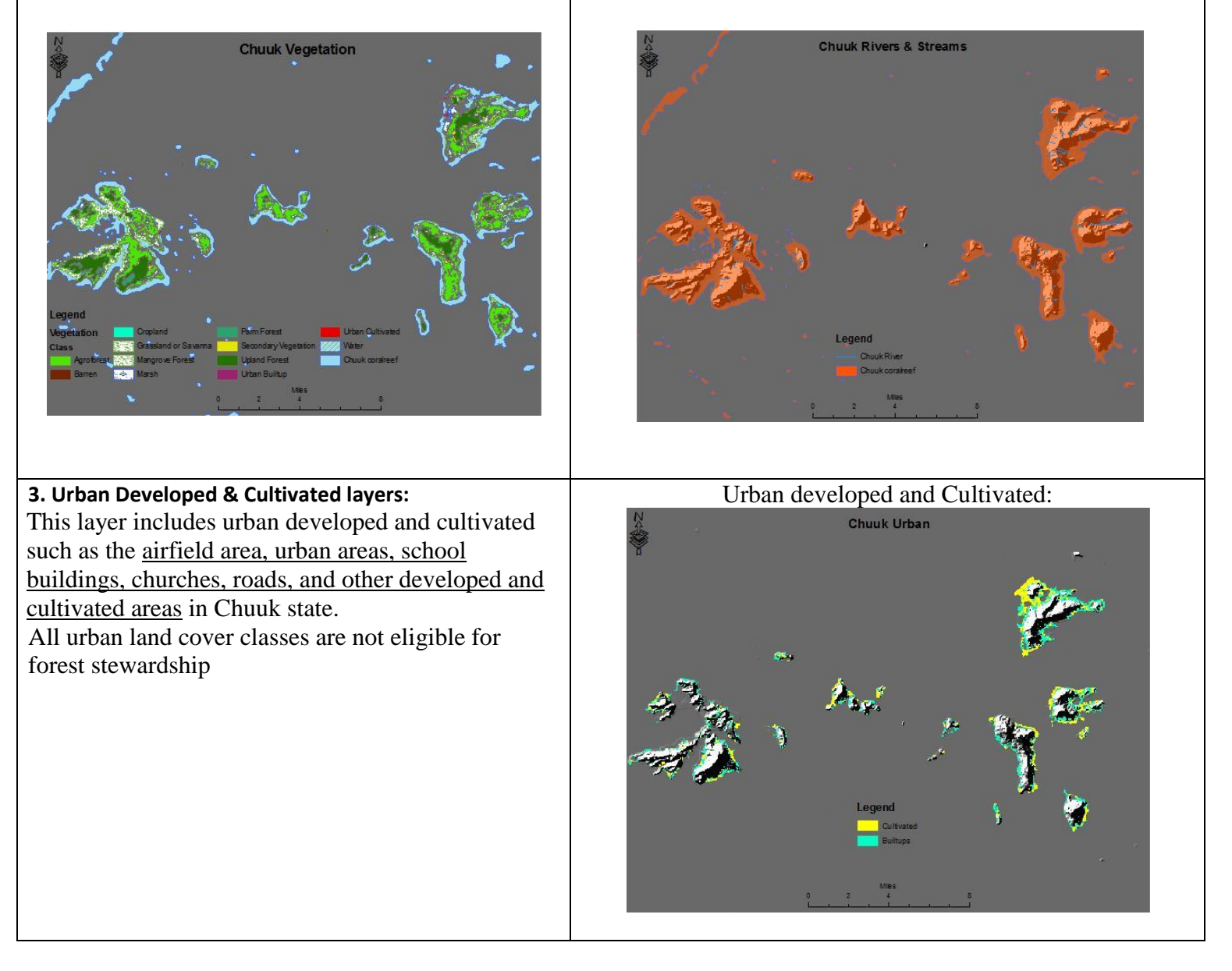

# **CHUUK STATE Data Processing**

# STEP 1: Setting the Analysis Mask, Extent and the Cell size

Before *converting features to raster, reclassifying raster classes, and then merging all the raster classes together by overlaying them,* make sure to set the Analysis Mask, Analysis Extent and the Cell Size. The Analysis Mask, Analysis Extent and the Cell Size needed to be set so that the analysis will take place within the set mask, set extent and that all output raster layers has the same cell size. Setting the working directory is also important so all the raster layers and reclassified layers are stored in the same directory.

# <u>To do this:</u>

Select *Option* from the drop-down list of the Spatial Analyst toolbar. In the Option window, under General tab, set the working directory to a folder where your work should be saved (e.g. Chuuk raster folder, or your liking), and then set the analysis mask (e.g. Chuuk DEM), set analysis extent and snap extent to under Extent tab (e.g. Chuuk DEM), and the cell size should be the cell size for the DEM layer, which is 10m.

| Spatial Analy                                                                                                    | yst Toolbar          |
|----------------------------------------------------------------------------------------------------|----------------------|
| Spatial <u>A</u> nalyst ▼ Layer: Urban                                                                                                    | - ½ h                |
| Setting Analysis Mask,<br>Options<br>General Extent Cell Size<br>Working directory: Estavior<br>Analysis mask: G:VFSM<br>Analysis output will be save<br>system as the input (or first m<br>multiple inputs).<br>C Analysis output will be save<br>system as the active data fr<br>Display warning message if ra<br>projected during analysis oper | Extent and Cell size |

As for Chuuk, both the analysis mask and extent were set to the <u>Chuuk DEM</u> layer, with its' cell size of 10meters. Now it's time to convert the input feaster layers to raster.

# Step 2: Converting feature layers to raster

Because the final map should be in raster, all feature classes/layers should be converted to raster.

# To do this:

Go to Spatial Analyst Toolbar and click the drop down list and select *Convert*, and then select *Features to Raster*. In the *Features to Raster* window make sure to select the *Input feature*, the *Field*, and then give a name of the *Output raster*. Notice that the *Output cell size* is 10. This was the result from step 1.

The process in converting the feature layers (e.g. Chuuk vegetation, Rivers 50m riparian and the Urban developed and Urban cultivated layers) is exactly the same. Make sure to select the correct input feature, the field and give the name of the output raster with an *underscore* (*ra*) to indicate it is a raster. The output raster name cannot be more than 13 letters and numbers.

| Input feature data and the process                                                        | Output raster data                                                                                                    |
|-------------------------------------------------------------------------------------------|----------------------------------------------------------------------------------------------------|
| 2a. Converting Chuuk vegetation features to raster                                        | chuukveg ra                                                                                                    |
| • Select Convert > Features to Raster                                                     | Chuuk Vegetation Raster                                                                                                    |
| • In the Features to Raster window, select                                                | Ÿ                                                                                                    |
| Chuuk Vegetation as Input features                                                        | and the second second second second second second second second second second second second second second second                                                                                                    |
| • Select Class as the field                                                               |                                                                                                    |
| • Name the Output raster as <i>chuukveg ra</i>                                            | 6 <b>0</b> , **                                                                                                    |
| • Then click OK                                                                           | And the                                                                                                    |
| Features to Raster                                                                        | and the second second second second second second second second second second second second second second second                                                                                                    |
| Input features: Vegetation 🔽 🗃                                                            |                                                                                                    |
| Field:                                                                                    |                                                                                                    |
| Output cell size: 10                                                                      | Legend ChuukVeg_ra Copland Palm Forest Utan Outhvated                                                                                                    |
| Output raster: G:\FSM\FSM GIS Forest Stewe                                                | Class Grassand or Salarna Secondary Vegeation Veter                                                                                                    |
| OK Cancel                                                                                 | barren varsin urban suntup<br>0 2 4 8                                                                                                    |
|                                                                                           |                                                                                                    |
| 2b. Converting Chuuk River layer to raster                                                | riparian_ra                                                                                                    |
| • Select Convert > Features to Raster                                                     | Chuuk rivers riparian                                                                                                    |
| • In the Features to Raster window, select                                                | Y                                                                                                    |
| <i>River</i> as Input features                                                            | and the second second se                                                                                                    |
| • Select ID as the field                                                                  |                                                                                                    |
| • Name the Output raster as <i>riverr_ra</i>                                              | <i>1</i> 94                                                                                                    |
| • Then click OK                                                                           | in the the                                                                                                    |
| Features to Raster                                                                        |                                                                                                    |
| Input features: Chuuk River                                                               |                                                                                                    |
| Field:                                                                                    |                                                                                                    |
| Uutput cell size: 90<br>Output ceter: G:VESMVESM GIS Forest Stewy c=2                     | Legend )                                                                                                    |
|                                                                                           | 4                                                                                                    |
|                                                                                           |                                                                                                    |
|                                                                                           |                                                                                                    |
| 2c. Converting Urban developed & cultivated layers to                                     | urban_ra                                                                                                    |
| raster                                                                                    | Chuuk Urban                                                                                                    |
| • Select Convert > Features to Raster                                                     |                                                                                                    |
| • In the Features to Raster window, select                                                |                                                                                                    |
| • Select CLASS on the field                                                               |                                                                                                    |
| • Select CLASS as the field                                                               |                                                                                                    |
| • Name the Output raster as <i>Urban_ra</i>                                               | ing the second second s |
| Inen click UK     Annly some with Unberg Colting to J                                     |                                                                                                    |
| • Apply same with Urban_Cultivated                                                        |                                                                                                    |
| Features to Raster                                                                        |                                                                                                    |
| Input features: Urban_Builtup 💌 🗃                                                         | Legend 🦻 🚧                                                                                                    |
| Field: Class                                                                              |                                                                                                    |
| Output cell size: 10 Output cell size: 10                                                 |                                                                                                    |
| Durput raster: G:\FSM\FSM GIS Forest Stewx 🗃 Durput raster: G:\FSM\FSM GIS Forest Stewx 🗃 |                                                                                                    |
|                                                                                           |                                                                                                    |

Now that all the feature classes that will be used for producing the final map are in raster, it is time to reclassify the classes for each raster to 0, 1, and 2. '0' are classes that are <u>not eligible</u> for forest stewardship, '1' are classes that are <u>priority</u> for forest stewardship, and '2' are classes that are <u>high priority</u> for forest stewardship.

#### **Step 3: Reclassifying raster classes**

#### <u>To do this:</u>

Go to Spatial Analyst drop down list and select Reclassify. In the Reclassify window, make sure to choose the correct Input raster, Reclass field and the reclassification occur by changing the New values to their class code of '0', '1' and '2'. If a class is to be not eligible, make sure to change its new value to '0', same with other classes for '1' and '2'. Make sure to give an Output raster name with an underscore (re) to indicate it is a reclassify layer. The process in reclassifying the raster classes is same for all the raster classes to be used for producing the final map.

| Input raster data and the process                                                                                                    | Output raster reclassify data                                  |  |  |
|----------------------------------------------------------------------------------------------------|----------------------------------------------------------------|--|--|
| 3a. Reclassify Chuuk vegetation raster                                                                                                    |                                                                |  |  |
| (chuukveg_ra) layer                                                                                                    | The product of reclassifying the vegetation classes from 12    |  |  |
| • Select <i>Reclassify</i> from the Spatial Analyst                                                                                                    | original classes down to 3 is the vegetation raster reclassify |  |  |
| toolbar drop down list                                                                                                    | data called ' <i>chuukveg_re</i> ' is shown below.             |  |  |
| • Select <i>chuukveg_ra</i> as the Input raster                                                                                                    |                                                                |  |  |
| <ul> <li>Select Veg_desc as the Reclass field</li> </ul>                                                                                                    | chuukveg_re                                                    |  |  |
| • Change the New values to '0', '1', and '2' to                                                                                                    | Chuuk Vegetation Reclassification                              |  |  |
| vegetation classes that are Not Eligible,                                                                                                    |                                                                |  |  |
| Priority and High Priority                                                                                                    |                                                                |  |  |
| <ul> <li>Name the Output raster as chuukveg_re</li> </ul>                                                                                                    |                                                                |  |  |
| • Then OK                                                                                                    |                                                                |  |  |
| Input raster:       ChuckVeg_ra         Reclass field:       Class         Set values to reclassify       Image: Class field:         Bartern       1         Unique       Class         Bartern       1         Unique       Class         Coppand       2         Gastafand of Savanna       3         Meyonne Foreit       m         Load       Save         Pecision       Pecision         Change missing values to NOD ata       OK         Output raster:       Chuckveg_ret | Chuuk Vegetation Reclass                                       |  |  |
| The classes that are 'Not Eligible' and set to '0' as                                                                                                    |                                                                |  |  |
| the New values are:                                                                                                    |                                                                |  |  |
| • Water and urban built-ups and cultivated.                                                                                                    |                                                                |  |  |
| New value is:                                                                                                    |                                                                |  |  |
| Barren mangrove unland forest swamp                                                                                                    |                                                                |  |  |
| savanna & grassland nalm forests                                                                                                    |                                                                |  |  |
| The classes that are 'High Priority' and set to '2' as                                                                                                    |                                                                |  |  |
| the New values are:                                                                                                    |                                                                |  |  |
|                                                                                                    |                                                                |  |  |

• Agroforest, cropland, secondary vegetation.

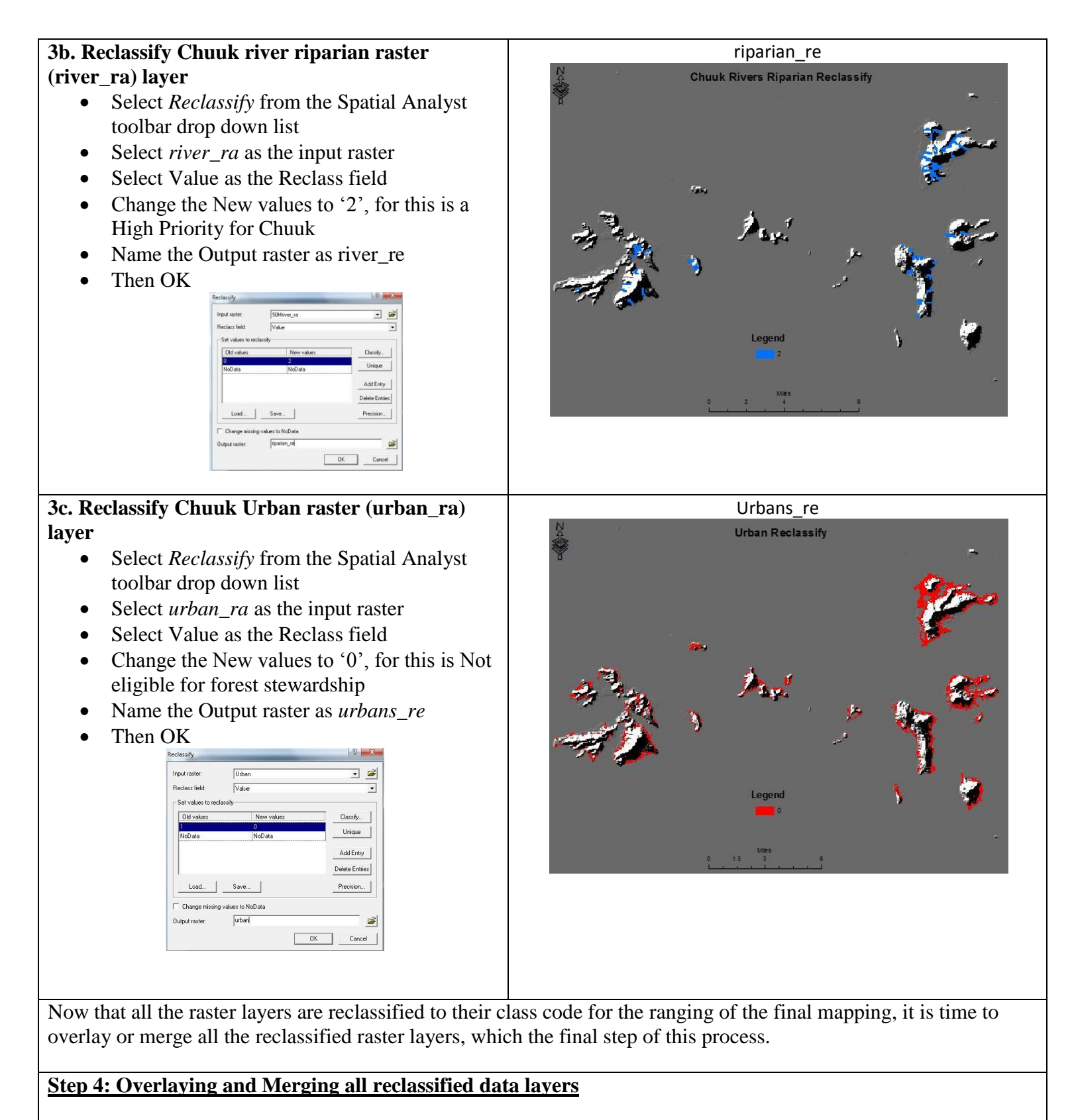

Overlaying and merging is simply putting together all the reclassified raster layers into one raster layer using the <u>Raster Calculator</u> from the Spatial Analyst toolbar.

#### <u>To do this:</u>

Select the Raster Calculator from the drop down list of the Spatial Analyst tool bar. You can merge two or more raster files together at once. In the raster calculator, type in 'Merge', then right next to merge, place the open parenthesis '(', and then select all the raster files you want to merge, and when you have selected all raster files to merge, make sure to place the closed parenthesis ')' at last. Have a space next to each comma in between each raster file within the parenthesis. The raster layers or files can be selected by double-clicking each of the layers in the drop down list in the Raster Calculator window.

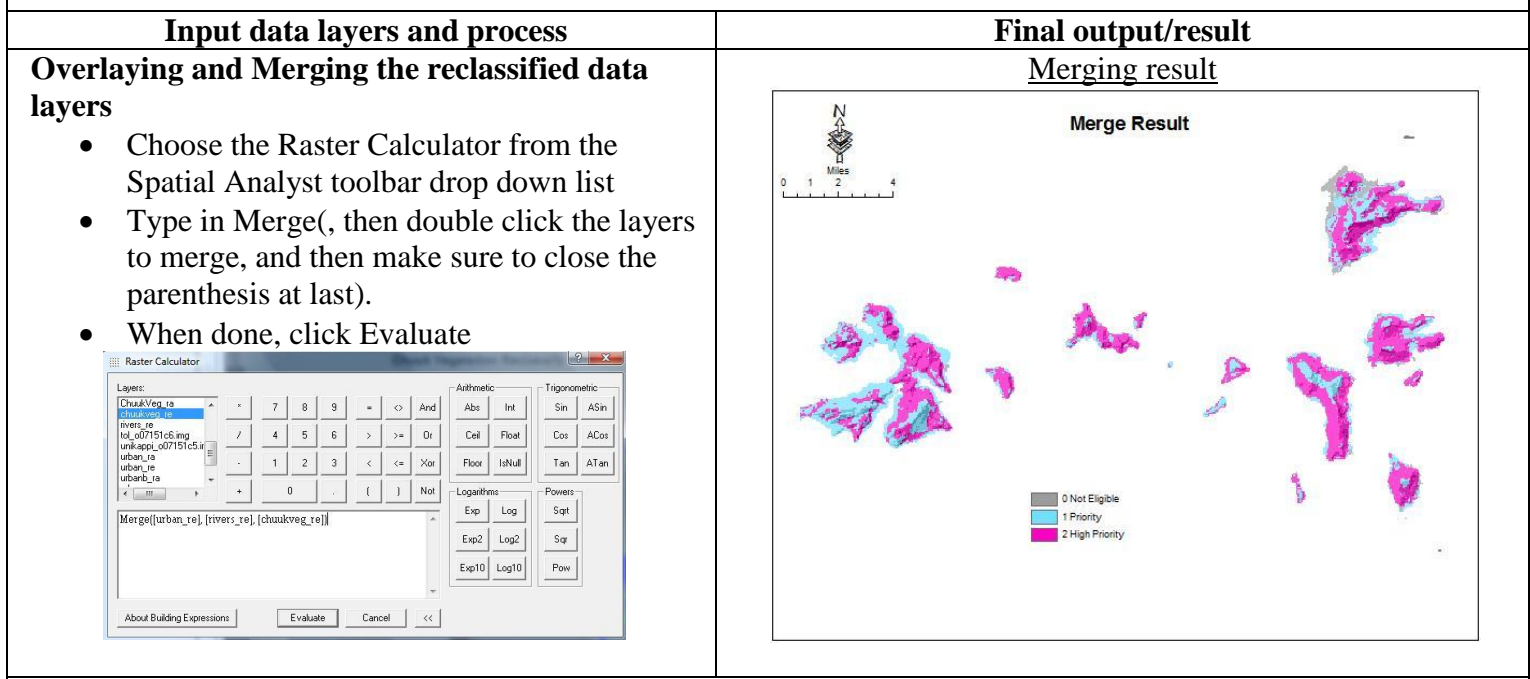

#### Final touch on the map

- Export the attribute of the final maps so you can add other fields such as 'Acres', and 'Class' in the attribute tables to present more information about the map. Open the attribute of the merged layer, then click 'Options' then 'Export'. Save the attribute in your raster file folder, then click OK. Add the attribute to the TOC, open it and then add other fields: 'Acres', and 'Class' fields. To add fields to the attribute table, click 'Options', then 'Add Field'.
- To calculate the acres for each class, right click the 'Acres' heading of the attribute table and click 'Calculate Values'. In the Field Calculator window type, select 'Count'\*10\*10\*0.0002471, then click OK. This will automatically calculate the acreages for each class in the attribute table.

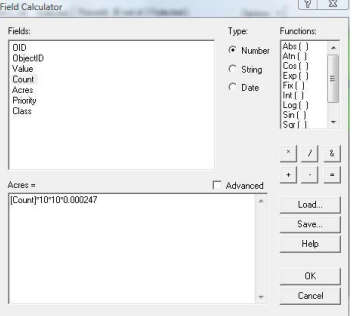

• To add class(s) in the class field of the attribute table, you have to turn 'ON' the Editor Toolbar first. After

filling in the class field or doing edits, make sure to save your edits.

- Join the exported attribute table to the final map attribute table (optional)
- Change the color codes of the classes as shown in the maps below
- Change the display of the final maps to 30% transparency
- Add Map Title, North Arrow, Scale bar, Legend, and graphs on the map.

| 10 | 1   | OID | ObjectID | Value | Count  | Class         | Acres       |
|----|-----|-----|----------|-------|--------|---------------|-------------|
| E  |     | 0   | 0        | 0     | 69813  | Not Eligible  | 1725.07923  |
|    | 100 | 1   | 1        | 1     | 340730 | Priority      | 8419.4383   |
| Γ  |     | 2   | 2        | 2     | 471934 | High Priority | 11661.48914 |

#### CHUUK FINAL MAP

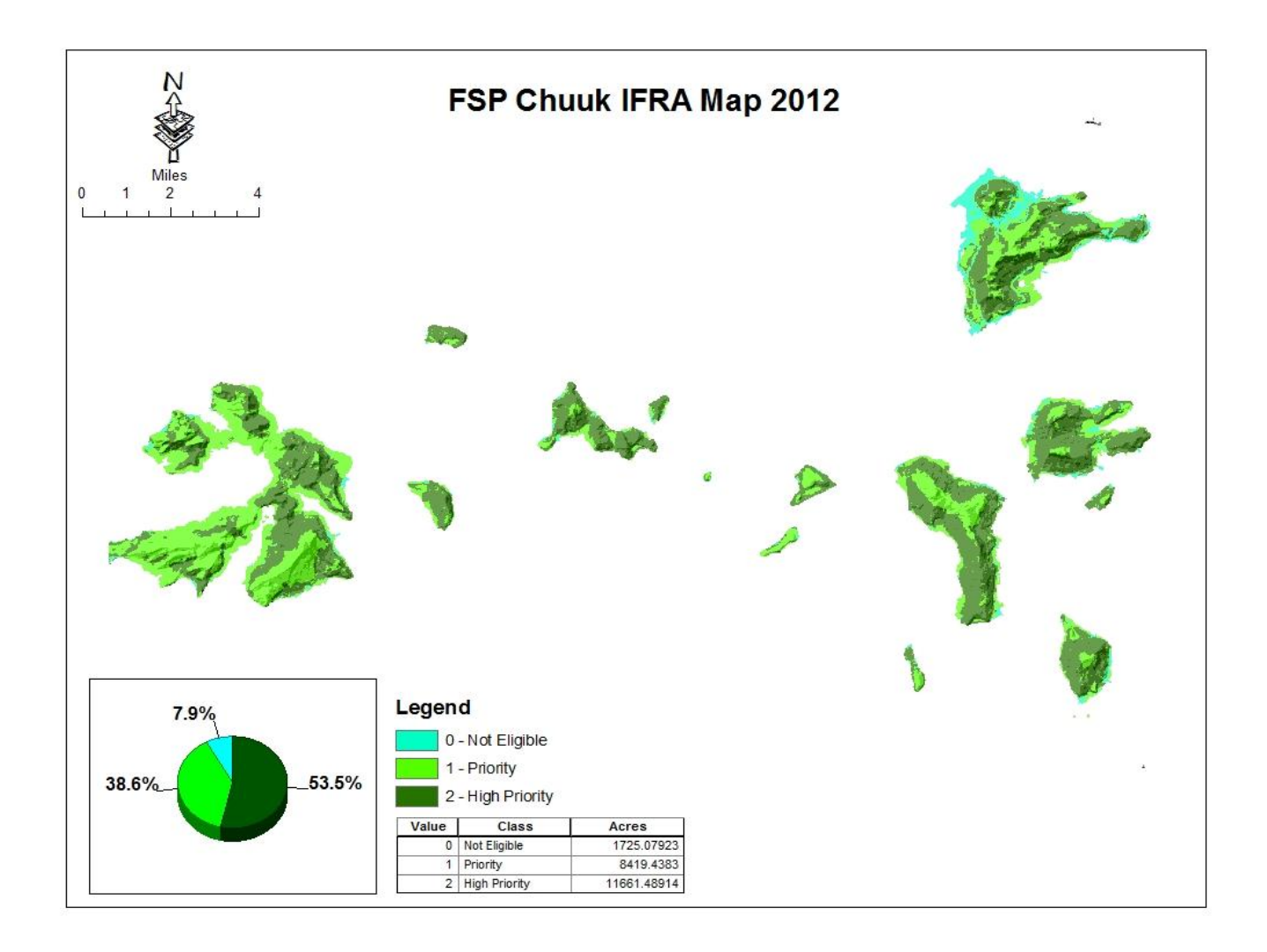

#### **IV. YAP STATE**

#### **Data Analysis**

This section provides the geospatial analysis and procedures of Yap State's data sets for its' IFRA map.

#### **Data Preparation**

The team met on August 28 - 31, had a discussion in regards to the Yap's available data sets and made decisions that the *reclassification and then overlaying and merging* of Yap vegetation layer, Yap watersheds, and Yap urban developed & urban cultivated layers (roads, buildings & houses, community centers, airport, etc) will be the method used for developing Yaps' Important Forest Resource Areas map.

#### The available data sets used for this task/project include:

- Yap Vegetation layer polygon feature classes
   Originally has 12 vegetation classes: Agroforest, Agro coconut, Barren, Cropland,
   Grassland, Mangrove forest, Marsh, Secondary vegetation, Swamp forest, Upland forest,
   Urban, Water and lakes. This layer will be converted from features to raster and then
   reclassify from 12-classes into 3-classes, which include 2 'high priority', 1 'priority',
   and 0 'not eligible' for Yap forest stewardship.
   The vegetation classes that are 'high priority' for Yap State forest stewardship are
   Agroforest, Agro-coconut, Grassland, Cropland and Mangrove.
   The vegetation classes that are 'priority' for Yap State forest stewardship are Barren,
   Marsh, Upland forest, Secondary vegetation, and Swamp.
   The vegetation classes that are 'not eligible' for Yap State forest stewardship are Water,
   and Urban.
- 2. *Watersheds layer* polygon feature classes Yap's watersheds layer covers most of the island. All watersheds are private lands and therefore are high priority for forest stewardship.
- 3. Urban Developed & Cultivated data sets polygon, polyline and point feature classes This layer includes individual urban developed and cultivated such as the airfield area, burial grounds area, men's houses locations, school buildings, churches, roads, coast guard reservation area, COM Yap campus area and other developed and cultivated areas in Yap state. All these urban land cover classes are not eligible for forest stewardship

#### YAP STATE Input Data Layers

#### **1. Yap Vegetation layer:**

Originally has 12 vegetation classes: Agroforest, Agro coconut, Barren, Cropland, Grassland, Mangrove forest, Marsh, Secondary vegetation, Swamp forest, Upland forest, Urban, Water and lakes

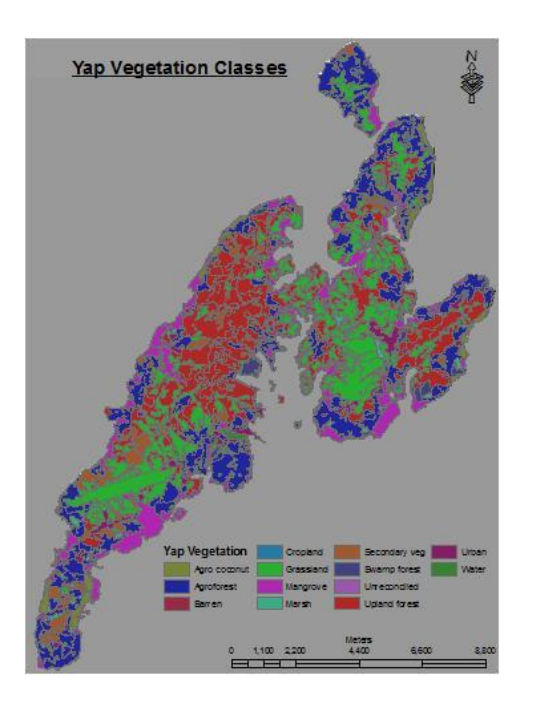

# 3. Urban Developed & Cultivated layers:

This layer includes individual urban developed and cultivated such as the <u>airfield area</u>, <u>burial grounds</u> <u>area</u>, <u>men's houses locations</u>, <u>school buildings</u>, <u>churches</u>, <u>roads</u>, <u>coast guard reservation area</u>, <u>COM</u> <u>Yap campus area and other developed and cultivated</u> <u>areas</u> in Yap state.

All these urban land cover classes are not eligible for forest stewardship

#### 2. Watersheds layer:

Yap's watersheds layer covers the entire island. All watersheds are private lands and therefore are high priority for forest stewardship.

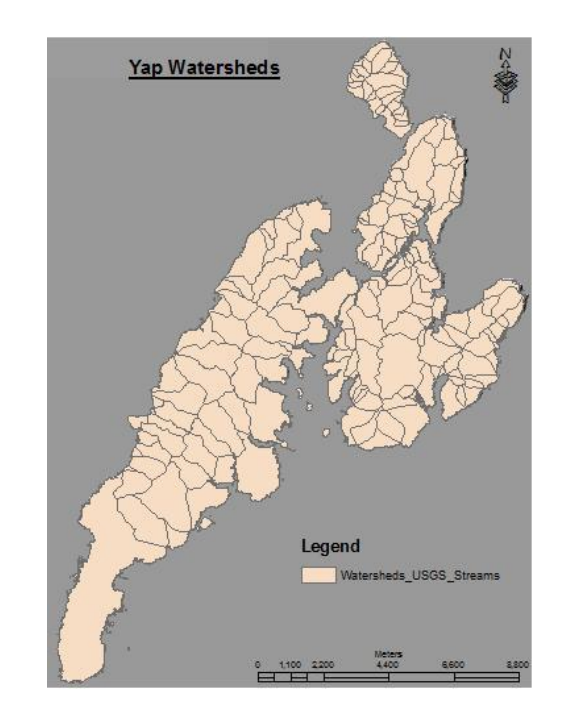

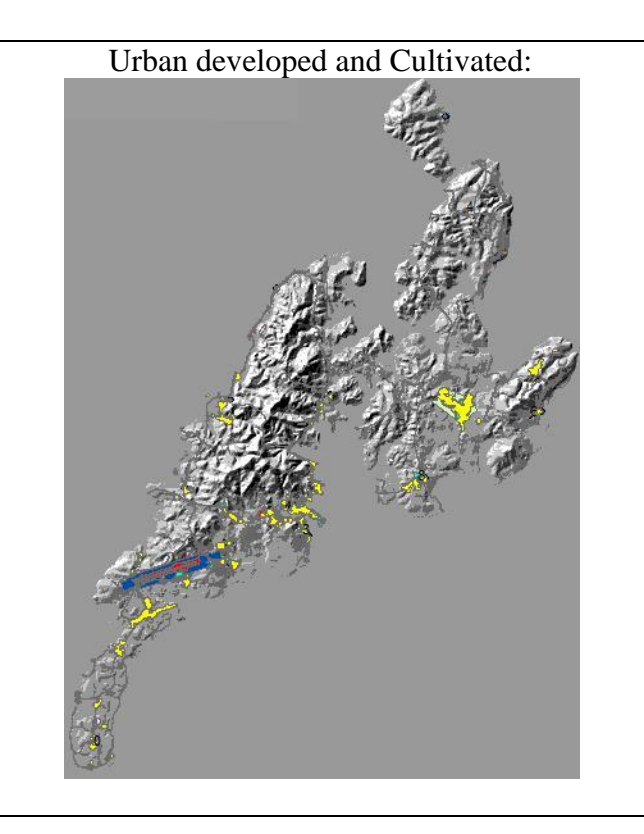

# **YAP STATE Data Processing**

# STEP 1: Setting the Analysis Mask, Extent and the Cell size

Before converting features to raster, reclassifying raster classes, and then merging all the raster classes together by overlaying them, make sure to set the Analysis Mask, Analysis Extent and the Cell Size. The Analysis Mask, Analysis Extent and the Cell Size needed to be set so that the analysis will take place within the set mask, set extent and that all output raster layers has the same cell size. Setting the working directory is also important so all the raster layers and reclassified layers are stored in the same directory.

#### To do this:

Select *Option* from the drop-down list of the Spatial Analyst toolbar. In the Option window, under General tab, set the working directory to a folder where your work should be saved (e.g. yap raster folder, or your liking), and then set the analysis mask (e.g. Yap DEM), set analysis extent and snap extent to under Extent tab (e.g. Yap DEM), and the cell size should be the cell size for the DEM layer, which is 10m.

|                           | Spatial Analyst Toolbar                                                                                                    |
|---------------------------|----------------------------------------------------------------------------------------------------|
| Spatial <u>A</u> nalyst 🔻 | Layer: Urban 💌 🎲 🖿                                                                                                    |
| Setting A                 | nalysis Mask, Extent and Cell size                                                                                                    |
| Optic                     | ons 2                                                                                                    |
| Ger                       | neral   Extent   Cell Size                                                                                                    |
| w                         | Vorking directory: Vorking directory:                                                                                                    |
| A                         | nałysis mask: G:\FSM\Raster Files\weg 🕶 🗃                                                                                                    |
|                           | Analysis Coordinate System                                                                                                    |
|                           | <ul> <li>Analysis output will be saved in the same coordinate<br/>system as the input (or first raster input if there are<br/>multiple inputs).</li> </ul> |
|                           | C Analysis output will be saved in the same coordinate system as the active data frame.                                                                    |
| V                         | Display warning message if raster inputs have to be projected during analysis operation.                                                                   |
|                           | OK Cancel                                                                                                    |

As for Yap, both the analysis mask and extent were set to the <u>Yap DEM</u> layer, with its' cell size of 10meters.

Now it's time to convert the input feaster layers to raster.

#### Step 2: Converting feature layers to raster

Because the final map should be in raster, all feature classes/layers should be converted to raster.

#### To do this:

Go to Spatial Analyst Toolbar and click the drop down list and select *Convert*, and then select *Features to Raster*. In the *Features to Raster* window make sure to select the *Input feature*, the *Field*, and then give a name of the *Output raster*. Notice that the *Output cell size* is 10. This was the result from step 1.

| Easterna                                                                                                    | ta Daatan             |  |  |  |  |
|----------------------------------------------------------------------------------------------------|-----------------------|--|--|--|--|
| Features to Protect                                                                                                    | to Raster             |  |  |  |  |
| Teatures to haster                                                                                                    |                       |  |  |  |  |
| Input features: Yap Ve                                                                                                    | getation 🔄 🖆          |  |  |  |  |
| Field:                                                                                                    | ESC V                 |  |  |  |  |
| Output cell size:                                                                                                    | 10                    |  |  |  |  |
| Output raster: G:\FSM                                                                                                    | VFSM GIS Forest Stewa |  |  |  |  |
|                                                                                                    | OK Cancel             |  |  |  |  |
|                                                                                                    |                       |  |  |  |  |
|                                                                                                    |                       |  |  |  |  |
| The process in converting the feature layers (e.g. Yap vegetation, Watersheds and the Urban developed and Urban cultivated layers) is exactly the same. Make sure to select the correct input feature, the field and give the name of the output raster with an <i>underscore (ra)</i> to indicate it is a raster. The output raster name cannot be more than 13 letters and numbers.                                                                                                    |                       |  |  |  |  |
| Input feature data and the process                                                                                                    | Output raster data    |  |  |  |  |
| 2a. Converting Yap vegetation features to raster                                                                                                    | Yapveg_ra             |  |  |  |  |
| • Select Convert > Features to Raster                                                                                                    |                       |  |  |  |  |
| • In the Features to Raster window, select <i>Yap</i>                                                                                                    |                       |  |  |  |  |
| Vegetation as Input features                                                                                                    |                       |  |  |  |  |
| • Select VEG DESC as the field                                                                                                    |                       |  |  |  |  |
| • Name the Output raster as <i>Yapveg ra</i>                                                                                                    |                       |  |  |  |  |
| • Then OK                                                                                                    |                       |  |  |  |  |
| Features to Raster     ?       Input features:     Yap Vegetation       Field:     VEG_DESC       Output cell size:     10       Output raster:     G:\FSM\FSM GIS Forest Stew:       OK     Cancel                                                                                                    |                       |  |  |  |  |
| <b>2b.</b> Converting Yap watersheds layer to raster                                                                                                    | <u>Watersheds_ra</u>  |  |  |  |  |
| • Select Convert > Features to Raster                                                                                                    |                       |  |  |  |  |
| • In the Features to Raster window, select                                                                                                    |                       |  |  |  |  |
| Watersheds_USGS_Streams as Input features                                                                                                    |                       |  |  |  |  |
| • Select ID as the field                                                                                                    |                       |  |  |  |  |
| • Name the Output raster as <i>Watersheds_ra</i>                                                                                                    |                       |  |  |  |  |
| • Then OK                                                                                                    | St. A                 |  |  |  |  |
| Features to Raster         Input features:       Watersheds_USGS_Stream         Field:       Image: Colspan="2">Image: Colspan="2" Image: Colspan="2" Image: Colspan=" |                       |  |  |  |  |
|                                                                                                    |                       |  |  |  |  |

| 2c. Converting Urban developed & cultivated                                                                                                    | Urban_ra                                          |
|----------------------------------------------------------------------------------------------------|---------------------------------------------------|
| Iavers to raster <ul> <li>Select Convert &gt; Features to Raster</li> <li>In the Features to Raster window, select Urban_Builtups as Input features</li> <li>Select CLASS as the field</li> <li>Name the Output raster as Urban_ra</li> <li>Then OK</li> </ul> Features to Raster Imput features: Urban_Builtups: Imput features: Imput features |                                                   |
| Now that all the feature classes that will be used for pro                                                                                                    | ducing the final map are in raster, it is time to |

Now that all the feature classes that will be used for producing the final map are in raster, it is time to reclassify the classes for each raster to 0, 1, and 2. '0' are classes that are <u>not eligible</u> for forest stewardship, '1' are classes that are <u>priority</u> for forest stewardship, and '2' are classes that are <u>high priority</u> for forest stewardship.

#### Step 3: Reclassifying raster classes

# To do this:

Go to Spatial Analyst drop down list and select Reclassify. In the Reclassify window, make sure to choose the correct Input raster, Reclass field and the reclassification occur by changing the New values to their class code of '0', '1' and '2'. If a class is to be not eligible, make sure to change its new value to '0', same with other classes for '1' and '2'. Make sure to give an Output raster name with an underscore (re) to indicate it is a reclassify layer.

The process in reclassifying the raster classes is same for all the raster classes to be used for producing the final map.

| Input feature data and the process                                                                                                    | Output raster data                                                                                                    |
|----------------------------------------------------------------------------------------------------|----------------------------------------------------------------------------------------------------|
| 3a. Reclassify Yap vegetation raster (yapveg_ra)                                                                                                    |                                                                                                    |
| <ul> <li>layer</li> <li>Select <i>Reclassify</i> from the Spatial Analyst toolbar drop down list</li> <li>In the Reclassify window, select <i>yapveg_ra</i> as the input raster</li> <li>Select Veg. desc as the Reclass field</li> </ul> | The product of reclassifying the vegetation classes<br>from 12 original classes down to 3 is the vegetation<br>raster reclassified data called ' <i>yapveg_re</i> ' as shown<br>below. |
| <ul> <li>Change the New values to '0', '1', and '2' to vegetation classes that are Not Eligible, Priority and High Priority</li> <li>Name the Output raster as yapveg_re</li> </ul>                                                       |                                                                                                    |

| Reclassify         |                     | ( Sal                           |
|--------------------|---------------------|---------------------------------|
| Input raster:      | yapveg_ra           | •                               |
| Reclass field:     | Veg_desc            |                                 |
| - Set values to re | classity            |                                 |
| Old values         | New values          | Classify                        |
| Agroforest         | 2                   | Unique                          |
| Urban              | 0                   |                                 |
| Marsh              | 2                   | Add Entry                       |
| Grassland<br>4     | i2<br>III           | <ul> <li>Delete Entr</li> </ul> |
| lord               | Sava                | Precision                       |
|                    |                     | TIGGMOR                         |
| 🖂 Change missi     | ng values to NoData |                                 |
| Output raster      | vapveg re           |                                 |

The classes that are 'Not Eligible' and set to '0' as the New values are:

• Water and Urban

The classes that are 'Priority' and set to '1' as the New value are:

• Barren, Marsh, Upland forest, Secondary vegetation, and Swamp.

The classes that are 'High Priority' and set to '2' as the New values are:

• Agroforest, Agro-coconut, Grassland, Cropland and Mangrove.

# **3b.** Reclassify Yap watersheds raster (watersheds\_ra) layer

- Select *Reclassify* from the Spatial Analyst toolbar drop down list
- In the Reclassify window, select *watersheds\_ra* as the input raster
- Select Value as the Reclass field
- Change the New values to '2', for this is a High Priority for Yap
- Name the Output raster as watersheds\_re
- Then OK

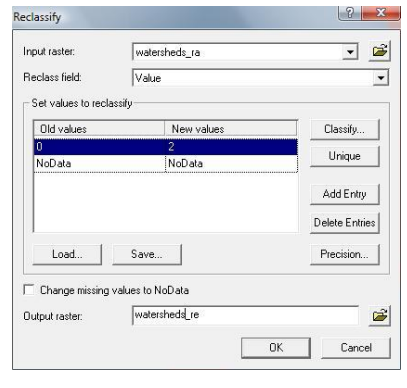

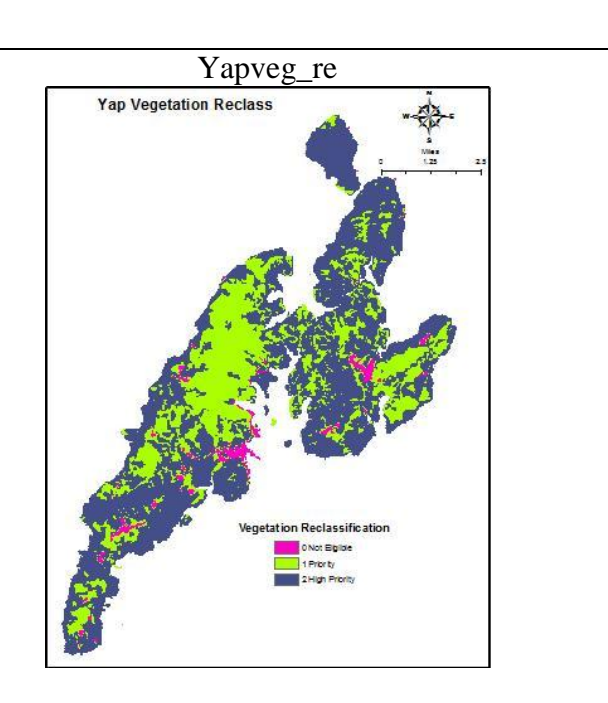

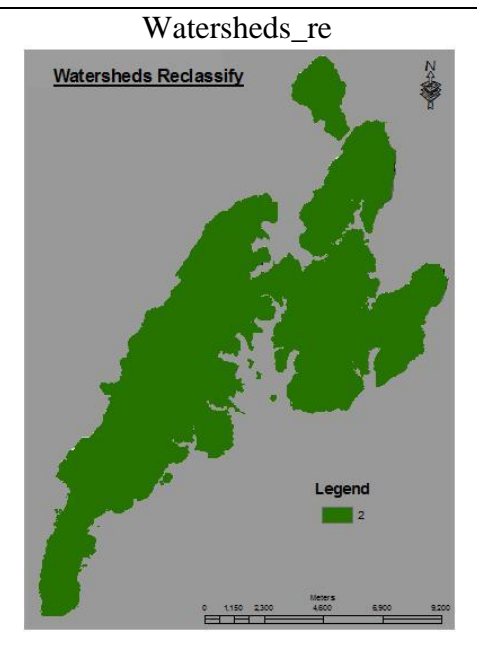

#### 3c. Reclassify Yap Urban raster (urban\_ra) layer

- Select *Reclassify* from the Spatial Analyst toolbar drop down list
- In the Reclassify window, select *yapurban\_ra* as the input raster
- Select Value as the Reclass field
- Change the New values to '0', for this is Not eligible for forest stewardship
- Name the Output raster as urbans\_re
- Then OK

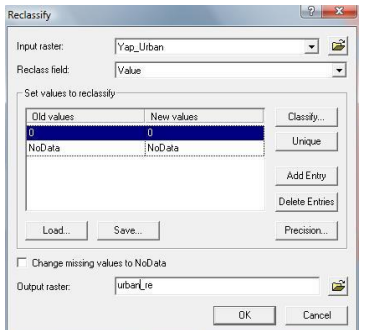

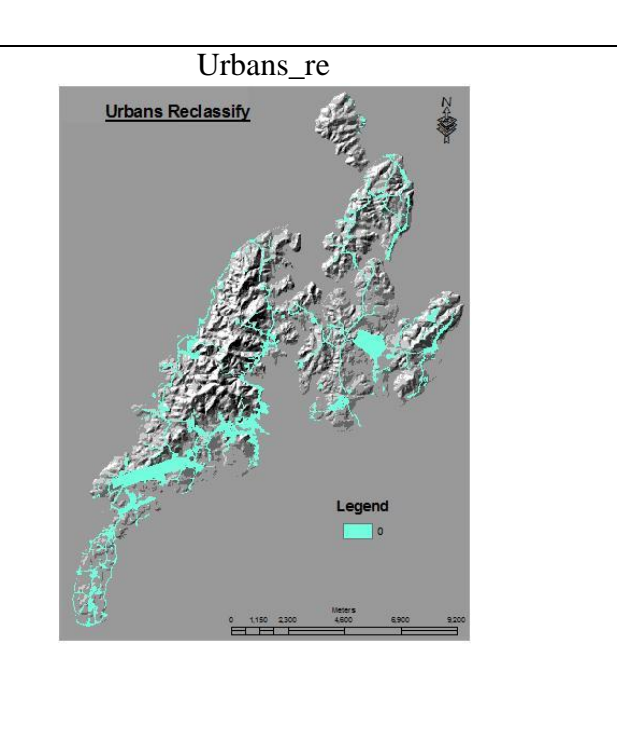

Now that all the raster layers are reclassified to their class code for the ranging of the final mapping, it is time to merge the reclassified raster layers, which the final step in this process.

#### Step 4: Merging or combining all reclassified data layers

Merging is simply putting together all the reclassified raster layers into one raster layer using the <u>Raster</u> <u>Calculator</u> from the Spatial Analyst toolbar.

#### To do this:

Select the Raster Calculator from the drop down list of the Spatial Analyst tool bar. You can merge two or more raster files together at once. In the raster calculator, type in 'Merge', then right next to merge, place the open parenthesis '(', and then select all the raster files you want to merge, and when you have selected all raster files to merge, make sure to place the closed parenthesis ')' at last. Have a space next to each comma in between each raster file within the parenthesis. The raster layers or files can be selected by double-clicking each of the layers in the drop down list in the Raster Calculator window.

| Input data layers and process                                                                                                    | Final output/result |
|----------------------------------------------------------------------------------------------------|---------------------|
| Merging the reclassified data layers                                                                                                    | Merging result      |
| <ul> <li>Choose the Raster Calculator from the Spatial<br/>Analyst toolbar drop down list</li> <li>Type in Merge(, then double click all the<br/>reclassified layers. Make sure to close the<br/>parenthesis at last.</li> <li>When done, click Evaluate</li> </ul> |                     |

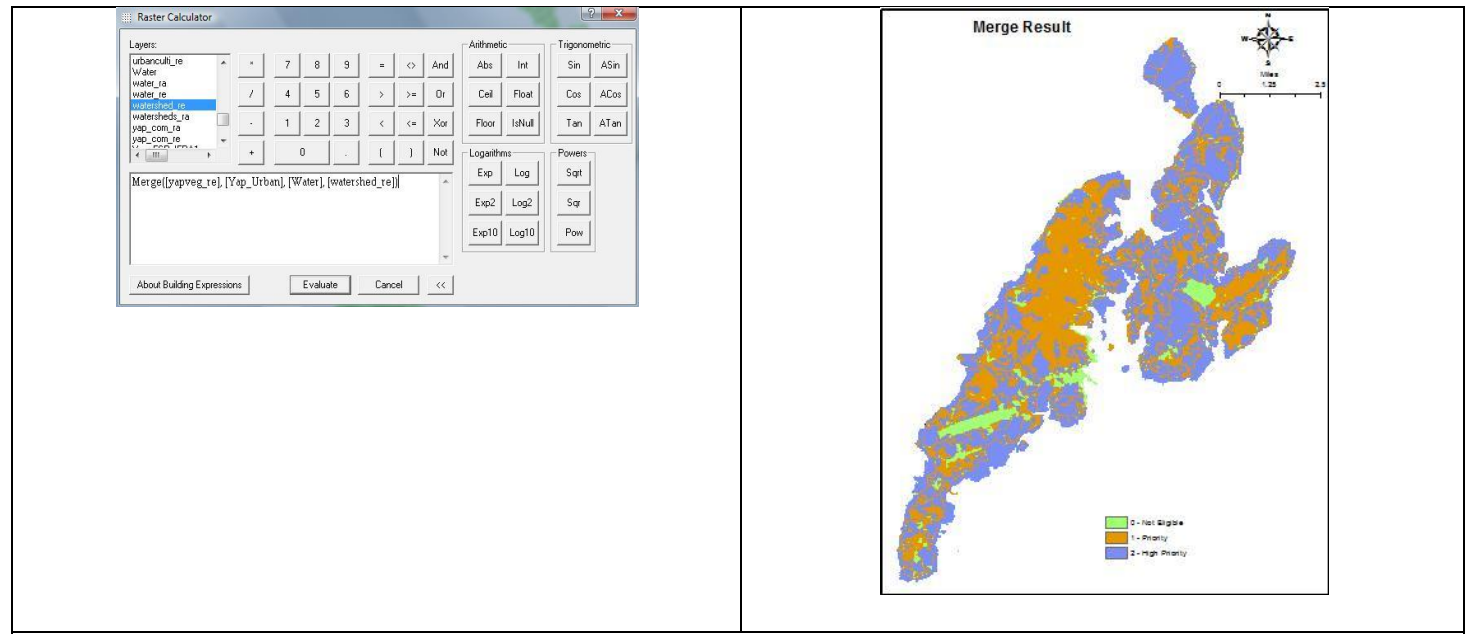

#### Final touch on the map

- Export the attribute of the final maps so you can add other fields such as 'Acres', and 'Class' in the attribute tables to present more information about the map. Open the attribute of the merged layer, then click 'Options' then 'Export'. Save the attribute in your raster file folder, then click OK. Add the attribute to the TOC, open it and then add other fields: 'Acres', and 'Class' fields. To add fields to the attribute table, click 'Options', then 'Add Field'.
- To calculate the acres for each class, right click the 'Acres' heading of the attribute table and click 'Calculate Values'. In the Field Calculator window type, select 'Count'\*10\*10\*0.0002471, then click OK. This will automatically calculate the acreages for each class in the attribute table.

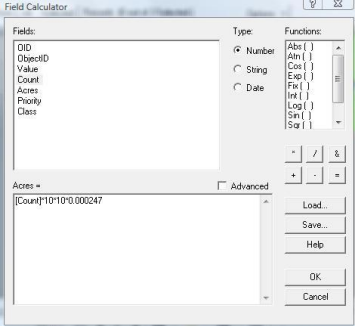

- To add class(s) in the class field of the attribute table, you have to turn 'ON' the Editor Toolbar first. After filling in the class field or doing edits, make sure to save your edits.
- Join the exported attribute table to the final map attribute table (optional)
- Change the color codes of the classes as shown in the maps below
- Change the display of the final maps to 30% transparency
- Add Map Title, North Arrow, Scale bar, Legend, texts, attribute table and graphs on the map.

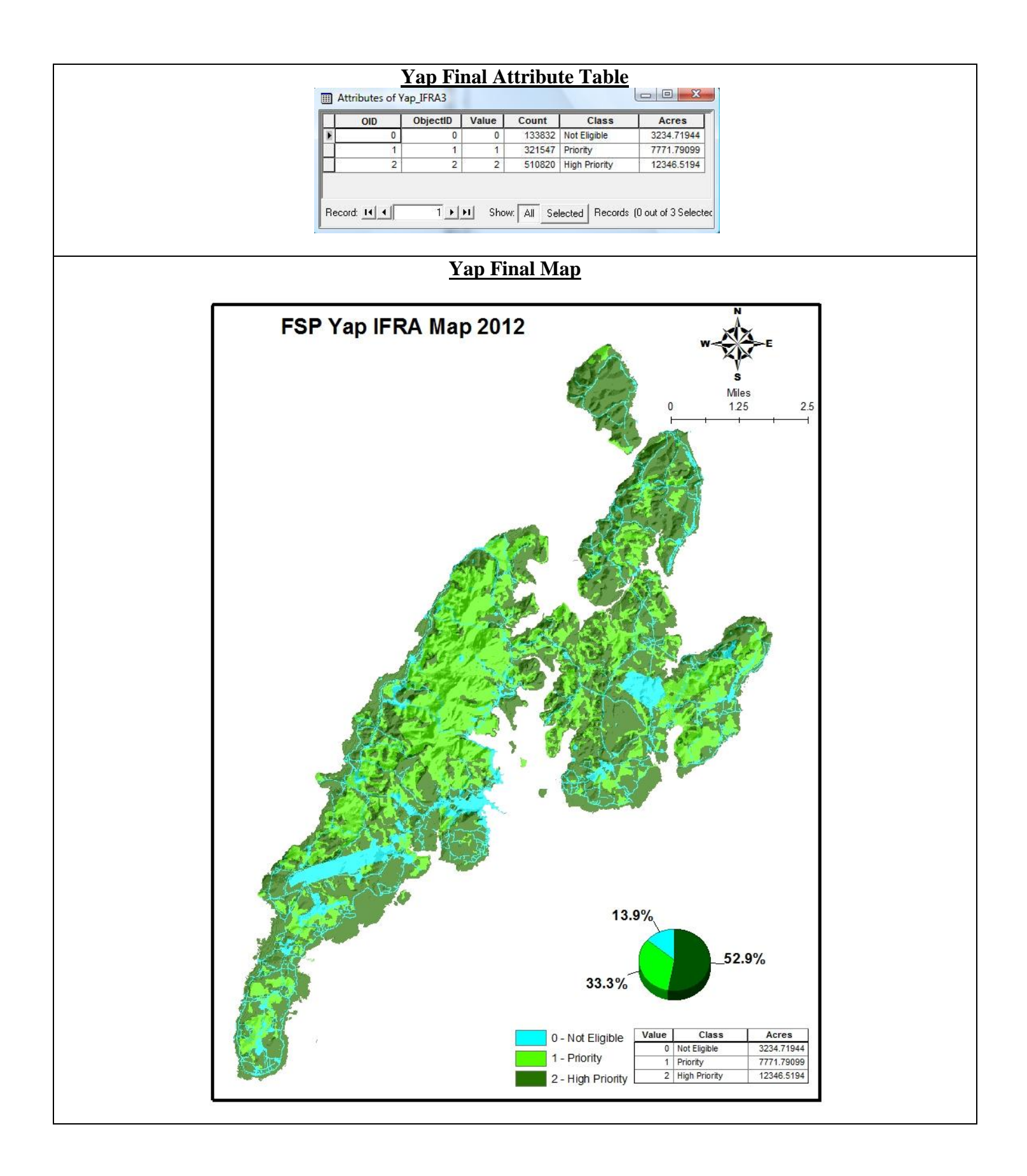

| FSM Important Forest Resource Areas |                    |                |               |              |  |  |  |
|-------------------------------------|--------------------|----------------|---------------|--------------|--|--|--|
| FSM State                           | Not Eligible Class | Priority Class | High Priority | <u>Total</u> |  |  |  |
|                                     | Acreages           | Acreages       | Acreages      | Acreages     |  |  |  |
| Pohnpei State                       | 30649.49           | 40882.47       | 15102.60      | 86634.56     |  |  |  |
|                                     | 35.38%             | 47.19%         | 17.43%        | 100%         |  |  |  |
| Chuuk State                         | 1725.08            | 8419.44        | 11661.49      | 21806.01     |  |  |  |
|                                     | 7.91%              | 38.61%         | 53.48%        | 100%         |  |  |  |
| Yap State                           | 3234.72            | 7771.79        | 12346.52      | 23353.03     |  |  |  |
|                                     | 13.85%             | 33.28%         | 52.87%        | 100%         |  |  |  |
| Kosrae State                        | 4382.42            | 15840.79       | 7299.51       | 27522.72     |  |  |  |
|                                     | 15.92%             | 57.56%         | 26.52%        | 100%         |  |  |  |

# FSM States' Total Acreages for 'Not Eligible', 'Priority' and 'High Priority' classes:

| FSM Total Acreages | Not Eligible Class | Priority Class | High Priority Class | TOTAL     |
|--------------------|--------------------|----------------|---------------------|-----------|
|                    | 39991.71           | 72914.49       | 46410.12            | 159316.32 |
|                    | 25.10%             | 45.77%         | 29.13%              | 100%      |

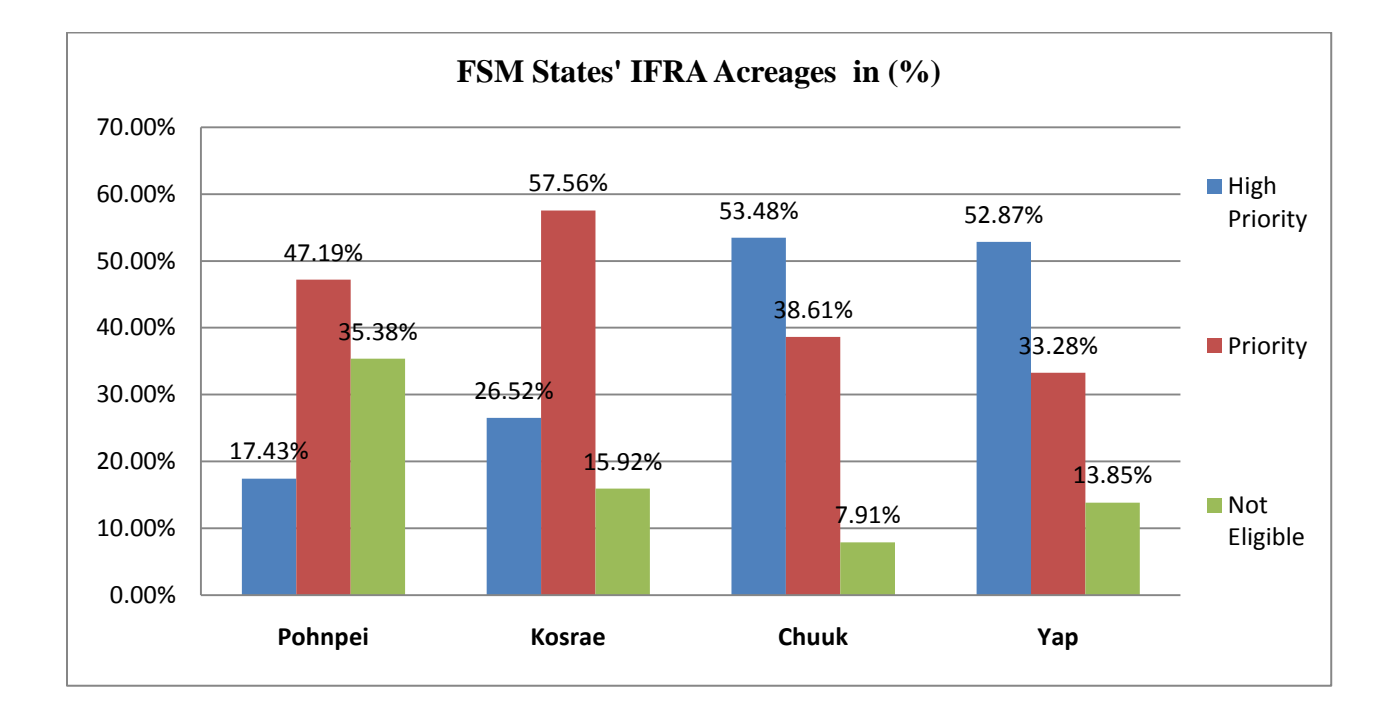

# Pohnpei State IFRA Map

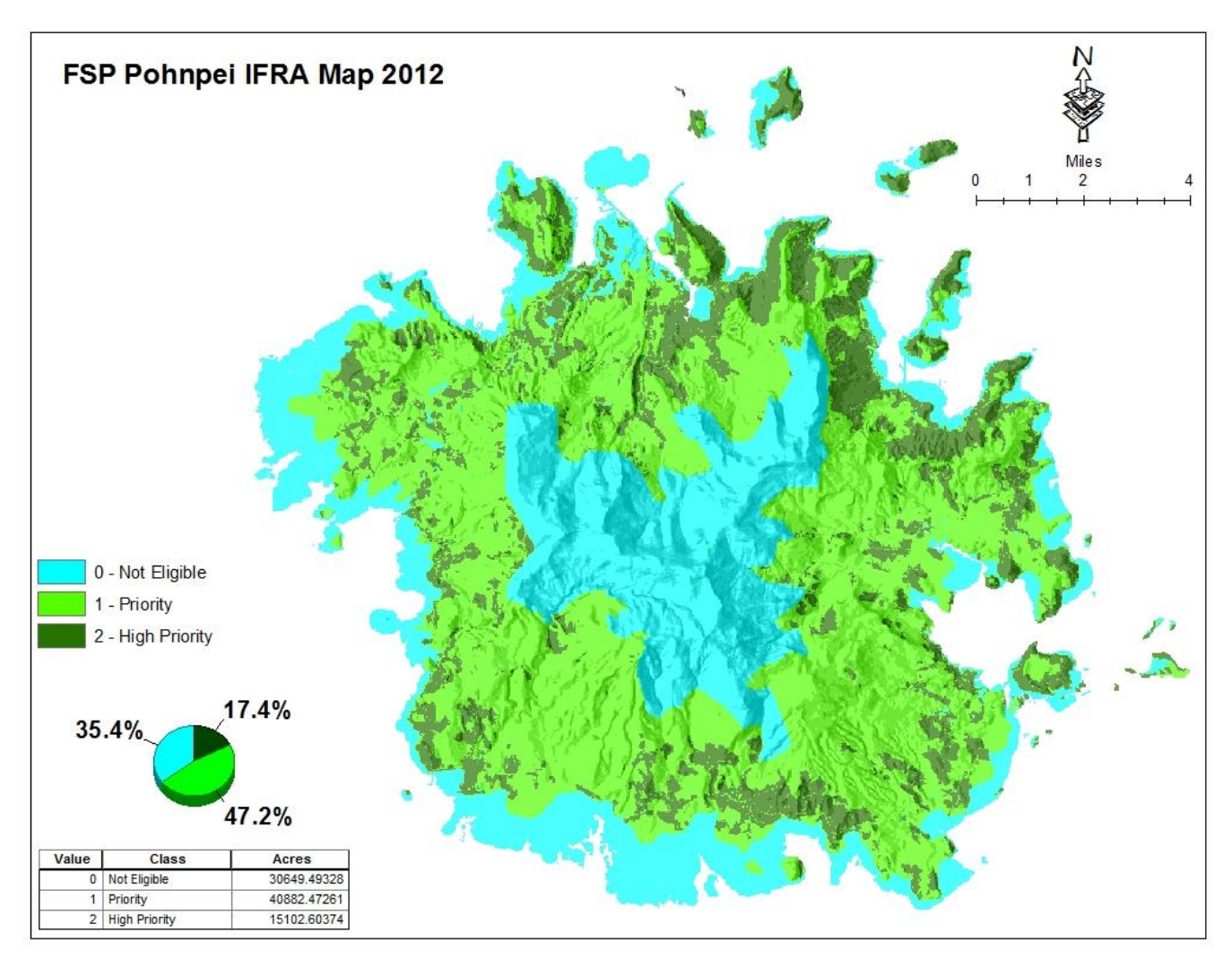

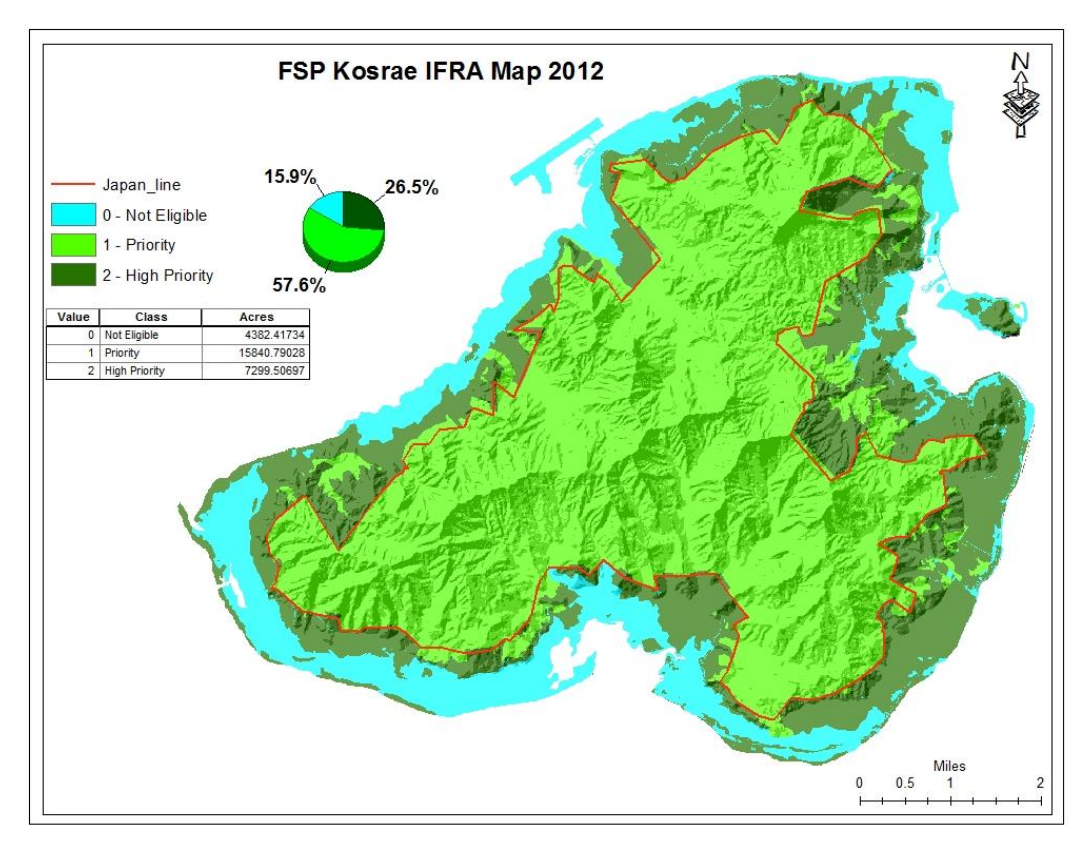

# Kosrae State IFRA Map1

Kosrae State IFRA Map2

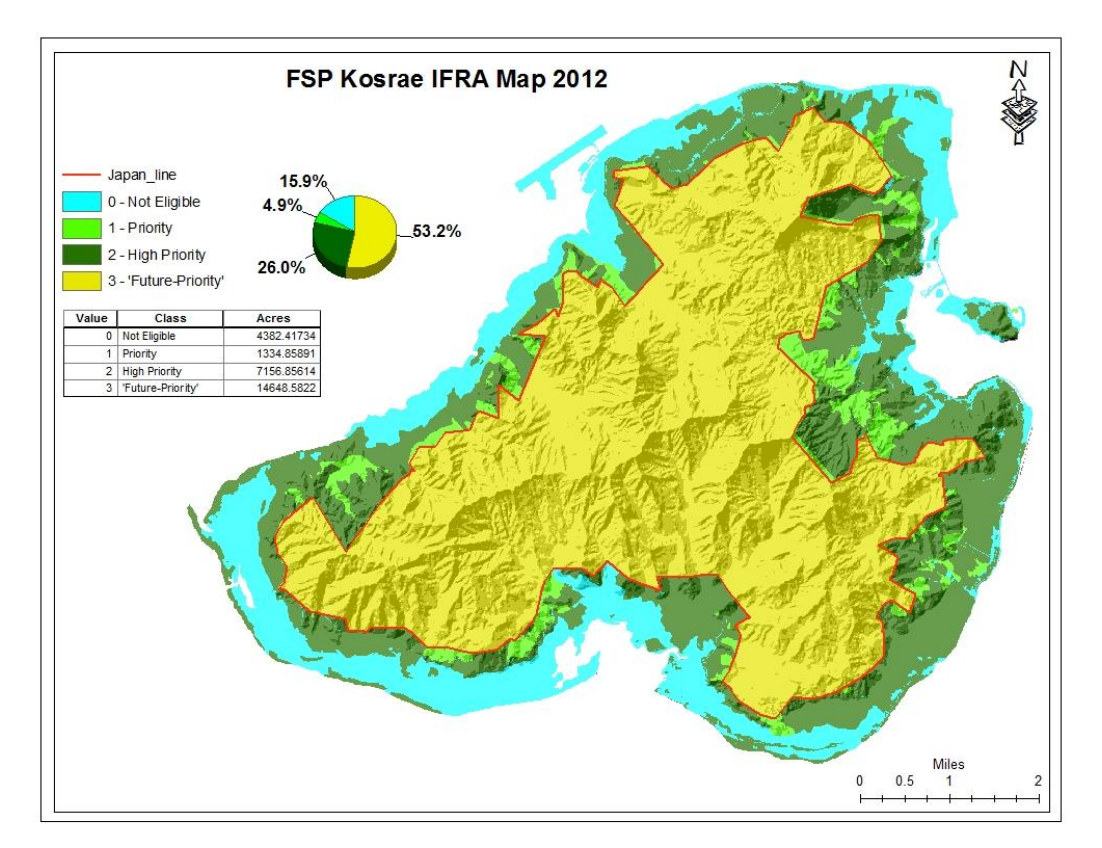

Chuuk State IFRA Map

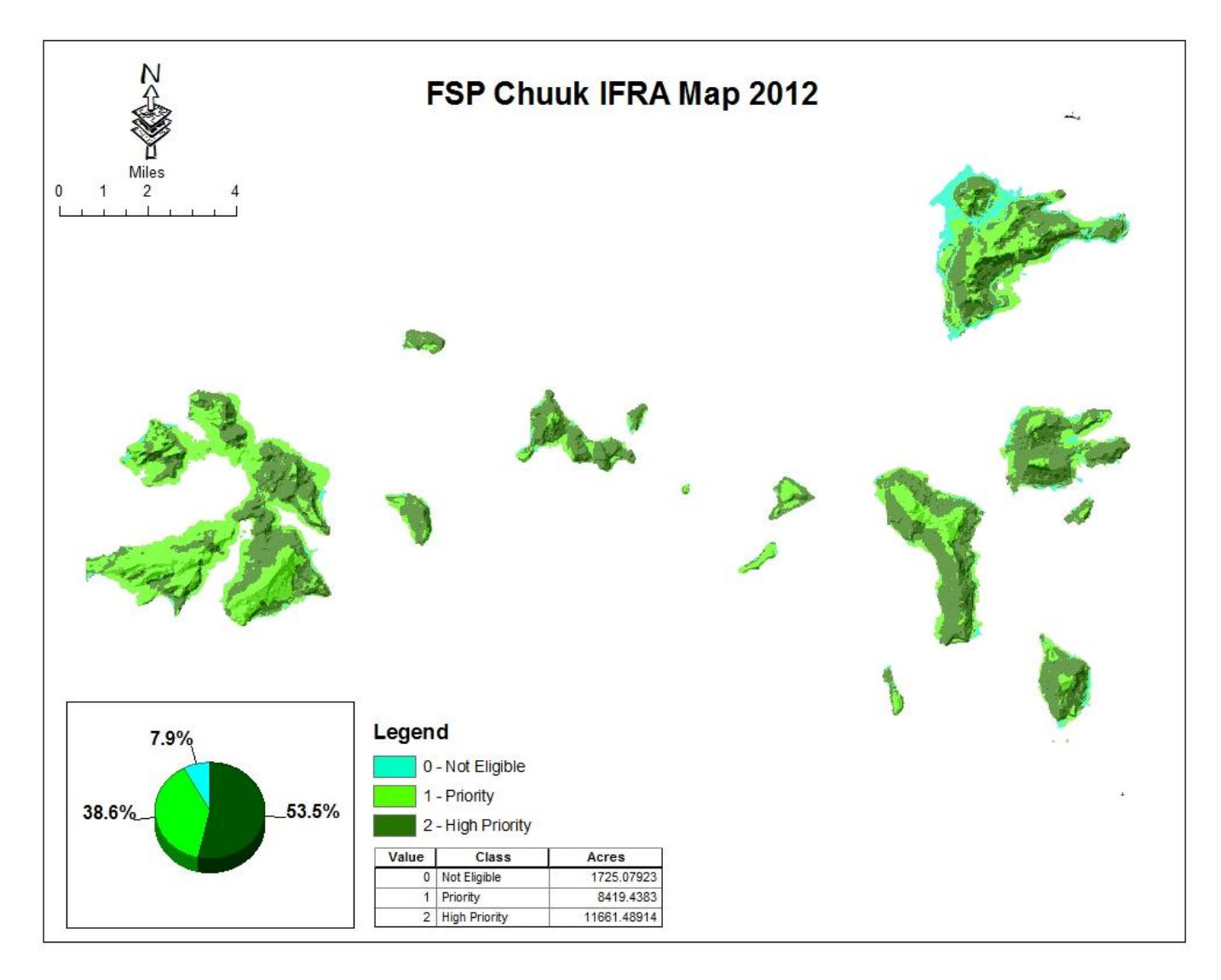

Yap State IFRA Map

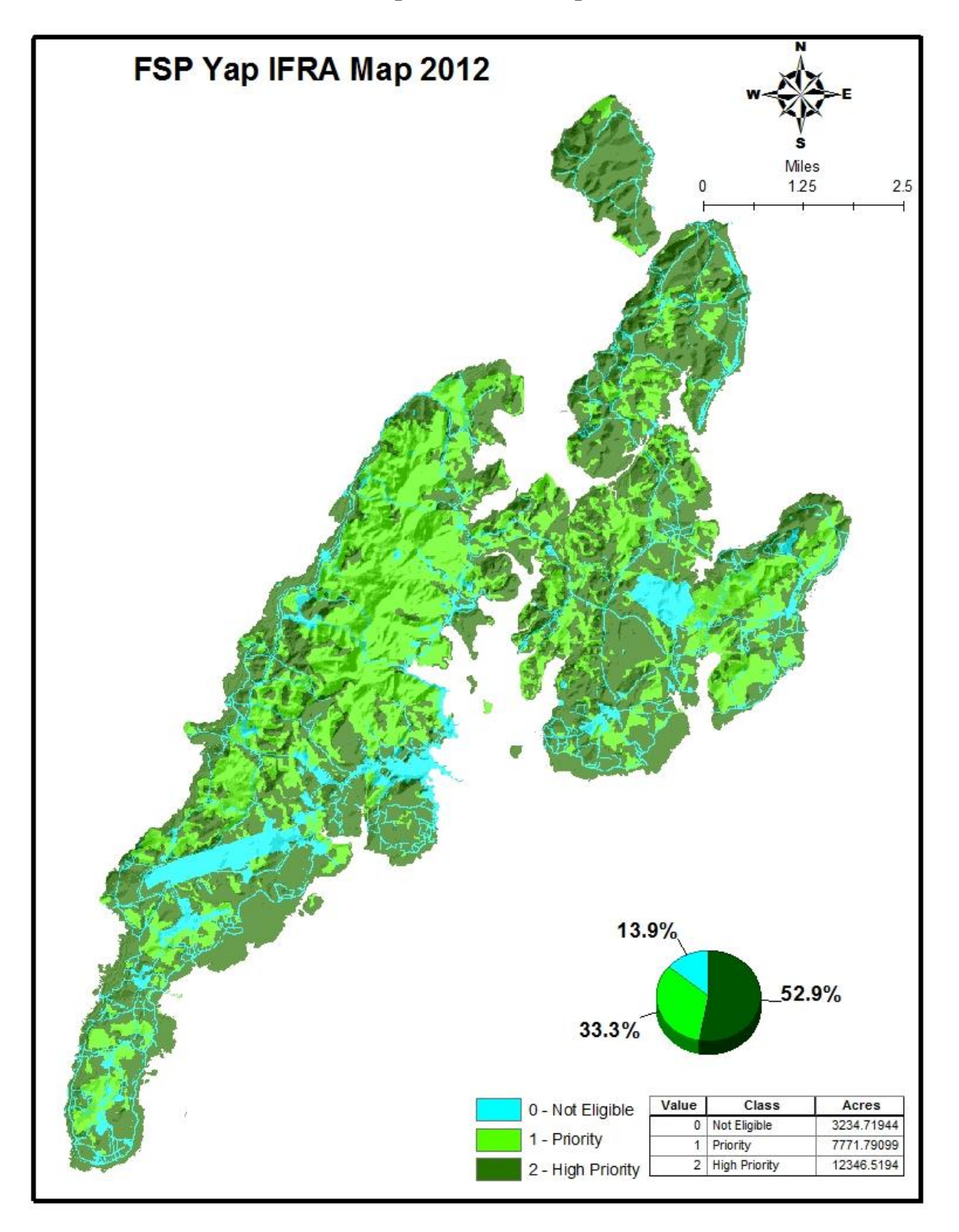